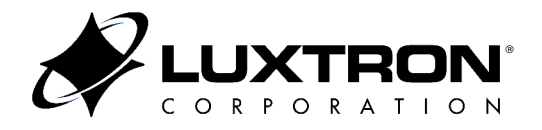

# Model 710, 712, and 790 Fluoroptic Thermometer User Manual

### **Confidential Information**

The material contained herein consists of information that is the property of LUXTRON Corporation and intended solely for use by the purchaser of the equipment described in this manual. All specifications are subject to change without notice. Changes are made periodically to the information in this publication, and these changes will be incorporated in new editions.

LUXTRON Corporation prohibits the duplication of any portion of this manual ortheusethereof for any purpose other than the operation or maintenance of the equipmentdescribed in this manual without the express written permission of LUXTRON Corporation.

### Copyright

Copyright ©LUXTRON Corporation 1998-2004. All rights reserved.

### Trademarks

Fluoroptic is a registered trademark and LUXTRON is a trademark of LUXTRON Corporation.

Hewlett Packard is a registered trademark of Hewlett-Packard Company.

IBM and PC/AT are registered trademarks and XT is a trademark of International Business Machines Corporation.

Microsoft, MS, MS-DOS, and Windows are either registered trademarks or trademarks of Microsoft Corporation in the United States and/or other countries. The firmware of this product is MS-DOS based. This product also contains software licensed from Microsoft Corporation.

LUXTRON Corporation 3033 Scott Blvd. Santa Clara, CA95054-3316

Telephone(408) 727-1600FAX(408) 727-1677Emailinfo@luxtron.comWebsitehttp://www.luxtron.com

Part Number: 38-11490-01 Revision H March 2004

## Table of Contents

| 1.0 Intro | oduction                                                                                                    |
|-----------|----------------------------------------------------------------------------------------------------|
|           | System Overview1.1Features1.1Options1.2Major Components1.2Main Unit1.2Probes1.2Firmware1.3Main Menu and Menu Hierarchy1.3Default Setup Parameters1.4How to Use this Manual1.5Stylistic Conventions Used in this Manual1.6 |
| 2.0 Unp   | acking and Installing the Instrument 2.1                                                                                                    |
| 3.0 Usir  | Unpacking the Instrument2.1Installing the Instrument2.1Testing the Instrument2.5Probe Use and Handling2.6Instrument3.1                                                                                                    |
|           | Setup Mode         3.1           Calibration Mode         3.14           Run Mode         3.17                                                                                                    |
| 4.0 The   | ory of Operation                                                                                                    |
| 5.0 Maiı  | Temperature Sensor       4.1         How Temperature Measurements are Calculated       4.3         Itenance and Troubleshooting       5.1                                                                                 |
|           | Equipment Maintenance5.1Probe and Connector Maintenance5.1Technical Information5.1Troubleshooting5.2Error and Informational Messages5.4Instrument Reinitialization5.5Flashlamp Replacement5.6                             |

| Appendi | x A: Specifications                                    | A.1           |
|---------|--------------------------------------------------------|---------------|
|         | InstrumentWarm-UpTime                                  | A.2           |
|         |                                                        | A.3           |
|         |                                                        | A.4           |
|         |                                                        | A.4           |
|         |                                                        | с.н<br>-      |
| Appendi | x B: Instrument Probes                                 | B.1           |
|         | Overview                                               | B.1           |
|         | Using Immersion Probes for Surface Measurement         | B.1           |
|         | Industrial Probe Use and Handling                      | Б.Z           |
|         | Probe Temperature Pange                                | D.2<br>B 2    |
|         | Caring for Probe When Not in Lise                      | B.2           |
|         | Probe Length                                           | B.3           |
| Annondi | x C: PS-232 Serial Output Port                         | C 1           |
| Appendi |                                                        | 0.1           |
|         | Overview                                               | C.1           |
|         | RS-232 Port Setup                                      | C.1           |
|         | RS-232 Baud Rate                                       | C.2           |
|         | Samples/Measurement and Measurement Update Time        | C.2           |
|         |                                                        | C.2           |
|         | Hardware Configurations for the RS-232 Port            | C.3           |
|         |                                                        | C.4           |
|         | FULL and ABBR Digital Output Message Formats           | C.4           |
|         | Command Set                                            | 0.7           |
|         | Control Commands for Run Mode                          | 0.7           |
|         | Control Commands for Disabling the Front Papel Buttons |               |
|         | Control Commands for Remote Mode                       | C.8           |
|         | Remote Instrument Calibration (                        | 2.10          |
|         | Remote Setup and Command Syntax                        | C.11          |
|         | Sample Remote Setup Commands                           | C.15          |
|         | Sample Remote Query Commands                           | C.15          |
| Appendi | x D: Optional IEEE-488 Interface                       | D.1           |
|         |                                                        |               |
|         | IEEE-488 Overview                                      | D.1           |
|         | How the IEEE-488 Interface Works                       | D.2           |
|         | IEEE-488 Interface Specifications                      | D.2           |
|         | Setup for the IEEE-488 Interface                       | D.2           |
|         |                                                        | D.4           |
|         | Control Commands                                       | D.4           |
|         |                                                        | D.0           |
|         | Serial Foll Status Dyte                                | 0.0<br>0      |
|         | Sample Remote Programming Commands                     | ש.ש.<br>12    |
|         | Sample Remote Query Commands                           | סו.ס<br>1⊿ר ר |
|         | Digital Output Formats                                 | ) 14          |
|         | IFFE Digital Output Format                             | ) 14          |
|         | FULL and ABBR Digital Output Message Formats           | D.19          |
|         | Time Stamps                                            | D.19          |

| Append | ix E: Analog Output Options E.                                                                                                    | 1                     |  |  |
|--------|----------------------------------------------------------------------------------------------------|-----------------------|--|--|
|        | Analog Output Voltage (AOV)       E.         Analog Output Voltage—±10V Range Option       E.         Analog Output Current (AOC) Option       E.                                   | 1<br>3<br>4           |  |  |
| Append | Appendix F: Warranty and Service F.1                                                                                                    |                       |  |  |
|        | Limited WarrantyF.Damage in Shipment for the Original PurchaserF.What to Do in Case of a FaultF.Shipments to LUXTRON for RepairF.Shipping AddressF.Additional Contact InformationF. | 1<br>2<br>2<br>2<br>2 |  |  |

This chapter provides an overview of the Model 710, 712, and 790 LUXTRON Fluoroptic thermometers. It also describes the major components and default settings of the instruments. Figure 1.1 shows a typical rack mount installation of the instrument.

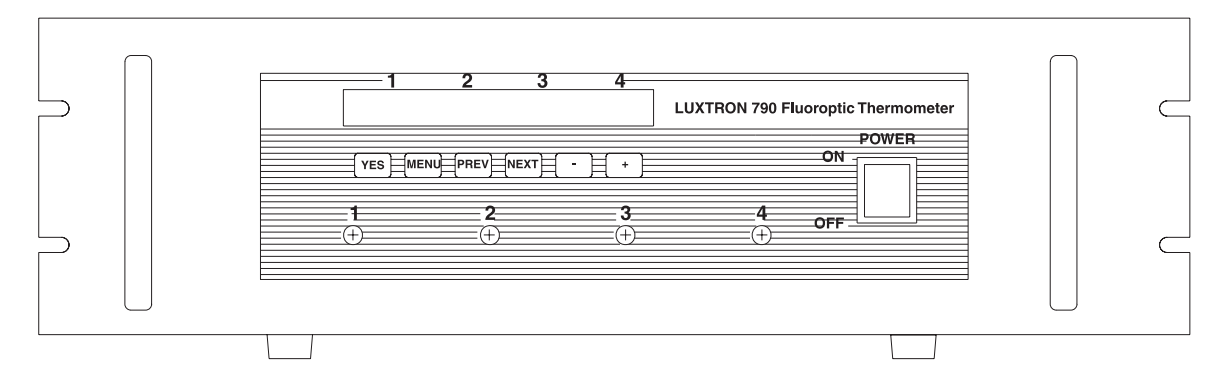

Figure 1.1 Rack Mount Four Channel Fluoroptic Thermometer—Model 790

### **System Overview**

The Fluoroptic thermometer is a temperature measurement instrument. The probes used with the instrument are designed to be minimally disturbing and capable of functioning in otherwise hostile environments.

The instruments may be used for many applications, including the following:

- Microwave food and packaging development
- Electronics testing
- Semiconductor manufacturing
- High-voltage and electrical-power environments

### Features

The instrument provides the latest technology in Fluoroptic thermometers. It provides many features, including the following:

- Digital signal processing (provides less noise and makes the signal easier to control)
- Programmable gain (each channel is controlled separately)
- MS-DOS<sup>®</sup> operating system and PC bus
- RS-232 serial port
- Analog output ±5 V standard

### Options

The following options are available:

- IEEE-488 General Purpose Interface Bus (GPIB) interface
- Analog output ±10 V range—replaces ±5 V analog output
- Analog current loop (4 to 20 mA)—replaces ±5 V analog output

#### Note

The instrument may physically have both an RS-232 port and an IEEE-488 interface. However, only one may be active at any time.

### **Major Components**

The instrument consists of the following components:

- The main unit, which contains the optical, analog, and digital electronics of the instrument, and a flashlamp
- The probes, each consisting of a fiber-optic cable with a temperature sensor at one end and a connector at the other end
- The system firmware, which is programmed into the main unit and uses a DOS-based operating system

Temperature data is collected when the sensor attached to the probe is activated by a burst of light from the flashlamp (which is mounted inside the instrument). The sensor then sends back an optical signal which is processed by the analog and digital electronics of the instrument to determine temperature.

Temperature data is sent to the front panel display, the analog outputs, and the digital output port (RS-232 port or optional IEEE-488 interface).

### Main Unit

The electronics and flashlamp are in the main unit of the instrument. The electronics of the main unit include a CPU board for computation and a system board for data storage and control.

The display panel of the main unit can display system status messages and temperature data, using up to 24 alphanumeric characters.

### Probes

The instrument is designed to function with a wide variety of probes designed and produced by LUXTRON Corporation. Each probe consists of a fiber-optic cable with a connector at one end and temperature sensor mounted at the other end. Contact the LUXTRON Sales Department for more information.

#### Firmware

The instrument is set up, operated, and maintained using its built-in, menu-driven firmware. It can be controlled locally or remotely:

- Locally, from the front of the instrument. The front panel of the instrument front panel has a single-line display of 24 characters and a set of six keys for running the firmware.
- Remotely, from the RS-232 or IEEE-488 interface on the back of the instrument. The instrument may be set up and controlled by an external computer or modem.

#### Main Menu and Menu Hierarchy

The Main menu provides access to the three major modes—RUN, CAL, and SETUP. Press the YES, PREV, or – (minus) buttons to select RUN, CAL, or SETUP, respectively (see Figure 1.2).

| RUN |      | CAL  |      | SETUP | * |
|-----|------|------|------|-------|---|
| YES | MENU | PREV | NEXT | -     | + |
|     |      |      |      |       |   |

Figure 1.2 Main Menu

The Calibration and Setup menus are organized in hierarchical form:

### • First level menu selections

These selections are available only in Calibration and Setup modes. In Calibration mode (see the section, "Calibration Mode"), they indicate a procedure. In Setup mode, the selections describe an instrument parameter or function that may be accessed, followed by a question mark (?). However, the question mark is not included when the parameter or function is already 24 characters in length (such as the CHANGE TEMPERATURE UNITS parameter.

### • Second level menu selections

These selections are found in Setup mode (see the section, "Setup Mode"). The selections allow you to change an instrument parameter or function, and are usually followed by a colon (:), and sometimes by a question mark (?).

Setup and Calibration mode, as well as Run mode, are described in Chapter 3, "Using the Instrument."

### **Default Setup Parameters**

Table 1.1 lists the default Setup parameters.

| Soture Deversetor     | Default Values     |                    |  |
|-----------------------|--------------------|--------------------|--|
| Setup Parameter       | Model 710, 712     | Model 790          |  |
| SAMPLES/MEASUREMENT   | 8                  | 8                  |  |
| UPDATE TIME           | CONTINUOUS         | CONTINUOUS         |  |
| BRIGHTNESS            | 4                  | 4                  |  |
| TEMPERATURE UNITS     | °C                 | °C                 |  |
| LOW/HIGH LIMIT (Temp) | -199.9 to 449.9 °C | -199.9 to 449.9 °C |  |
| DATASAVE FEATURE      | OFF                | OFF                |  |
| SELECT PORT (Digital) | RS-232             | RS-232             |  |
| RS-232 BAUD RATE      | 9600               | 9600               |  |
| DIGITAL FORMAT        | ABBR               | FULL               |  |
| ENABLE TIME STAMPS    | OFF                | OFF                |  |
| IEEE DEVICE ADDRESS   | 1                  | 1                  |  |
| mV PER DEGREE         | 100                | 100                |  |
| ANALOG OFFSET         | 0.0 °C             | 0.0 °C             |  |

### Table 1.1 Default Setup Parameters

Information describing how to change parameters for particular applications are provided in Chapter 3, "Using the Instrument."

### How to Use this Manual

This manual explains how the LUXTRON Model 710, 712, and 790 Fluoroptic<sup>®</sup> thermometers work and provides information on how to set up, operate, and maintain these thermometers.

These Fluoroptic Thermometer models, despite their advanced technology, are simple to use. The setup and operating instructions provide information that average users might need, with a minimum of technical details. Contact the LUXTRON Sales or Customer Service Department for additional information.

The manual is organized into the following chapters and appendices:

**Chapter 1**, "Introduction," provides an overview of the instruments and describes major components and default settings of the instruments.

**Chapter 2**, "Unpacking and Installing the Instrument," describes how to unpack, assemble, and test the instrument.

**Chapter 3**, "Using the Instrument," describes how to use the front panel buttons and Setup, Calibration, and Run modes.

**Chapter 4**, "Theory of Operation," discusses the temperature sensor and how the instrument calculates temperature measurements.

**Chapter 5**, "Maintenance and Troubleshooting," discusses how to maintain the instrument and troubleshoot problems.

**Appendix A**, "Specifications," defines specifications for the accuracy, precision, and performance of the instrument.

**Appendix B**, "Instrument Probes," discusses how to use and care for probes supplied with the instrument.

**Appendix C**, "RS-232 Serial Output Port," discusses the serial port of the instrument, as well as complete setup and diagnostics.

**Appendix D**, "Optional IEEE-488 Interface," discusses the optional IEEE-488 interface, as well as complete setup and diagnostics.

**Appendix E**, "Analog Output Options," discusses the Analog Output Voltage (AOV)  $\pm 5$  V Standard and  $\pm 10$  V option, as well as the Analog Output Current (AOC) option.

**Appendix F**, "Warranty and Service," documents warranty and service information for the instrument.

### Stylistic Conventions Used in this Manual

This manual uses the following conventions:

**Buttons** 

All buttons are represented in UPPER CASE BOLD FACE type.

#### Display and instrument error messages ٠

All display and instrument error messages are indented and shown in upper case monotype.

### **Operating modes**

Operating modes are shown in Normal type, with the first letter capitalized (for example, Remote mode).

Menu names

Menu names are shown in Normal type, with the first letter capitalized (for example, Main menu) unless a reference is made to select it (see next bullet).

### Menus, parameters, and variables

All menus and parameters are shown in UPPER CASE MONOTYPE to match the display (such as "Select SETUP from the Main menu"). Variables are shown in *italics* (toggle between  $^{\circ}C$  and  $^{\circ}F$ ).

Notes, Cautions, and Warnings appear throughout the manual. The format and contents are as follows:

### Note

Used when information is sufficiently important to require special attention.

### Caution

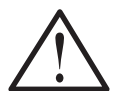

Used when information is sufficiently critical to avoid instrument damage.

### Warning

Warning

Used when information is critical to avoid personal injury.

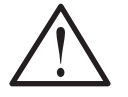

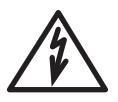

Used when information is critical to avoid personal injury when an electrical hazard is present.

This chapter describes how to unpack, assemble, and test the instrument.

### **Unpacking the Instrument**

When the instrument is received, inspect the container in which it is packaged prior to opening to ensure there is no obvious damage which may have occurred during shipping. If you have reason to suspect that it may have been damaged in shipping, you must immediately file a claim with the carrier before contacting LUXTRON.

Open the shipping container and carefully remove the instrument from its packaging material, at which time you should assemble and test it.

Each system component should be checked against the enclosed packing list and inspected for signs of visible damage. The standard instrument is shipped with the following items:

- One Fluoroptic Thermometer instrument
- One user manual
- One grounded three-conductor power cord
- Various Fluoroptic temperature probes and other supply items, as ordered
- One shielded RS-232 cable

Contact the LUXTRON Customer Service Department immediately if there is any visible damage to the instrument or probes or if any items are missing. If everything is in order, save the packing material for possible future use.

In the event of a later service question, see Appendix F, "Warranty and Service."

### Installing the Instrument

The rack-mount version of this equipment is designed to be mounted in a standard 19-inch equipment rack. Note that the four plastic mounting feet can be removed without loosening or removing any hardware inside the instrument. This equipment can be used in any location, as long as the environmental requirements are met, as listed in Appendix A, "Specifications."

### Caution

This equipment is designed to be used with a grounded threeconductor power cord. Ensure that you have an adequately grounded power source before proceeding.

### To install the instrument

- 1. If rack mounting the instrument, remove the four plastic mounting feet and secure instrument in the rack, using the four sets of screws, washers, and nuts.
- 2. Plug socket end of power cord into receptacle on back panel of instrument, and the other end into grounded power outlet rated as follows:

| • | Input voltage | 90 to 250 V        |
|---|---------------|--------------------|
|   | input voltage | <i>JU to 2JU V</i> |

- Input frequency 47 to 63 Hz
- 3. Power-on and test instrument per instructions in the section, "Testing the Instrument."
- 4. Remove black vinyl caps from front panel probe connectors (caps are shipped on the instrument to prevent dust contamination). Save the caps and place them on front-panel probe connectors when instrument is not in use.
- 5. Unpack a probe and remove the red vinyl protective cap from a connector.

#### Note

Do not uncoil the probe until instrument power-on testing is complete.

6. Screw probe metal connector into a front panel probe connector.

Figure 2.1 shows the front view of the stand alone installation of the instrument (Model 790 only). Figure 2.2 shows the front view of the rack mount installation of the instrument (all models). Figure 2.3 shows the rear view of the instrument. An overall view of each model is provided in Appendix A, "Specifications."

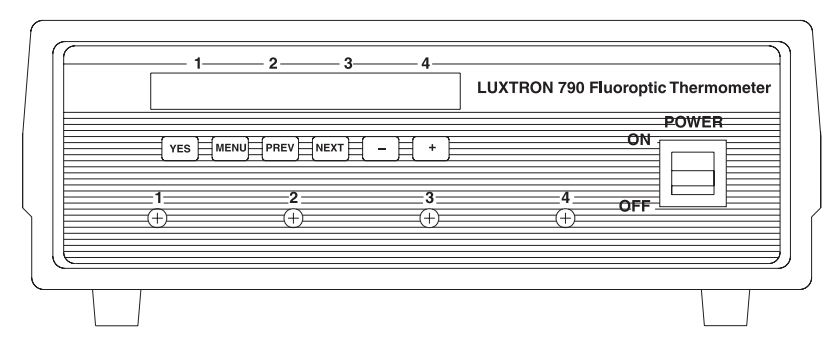

Figure 2.1 Front Panel—Stand Alone, Model 790

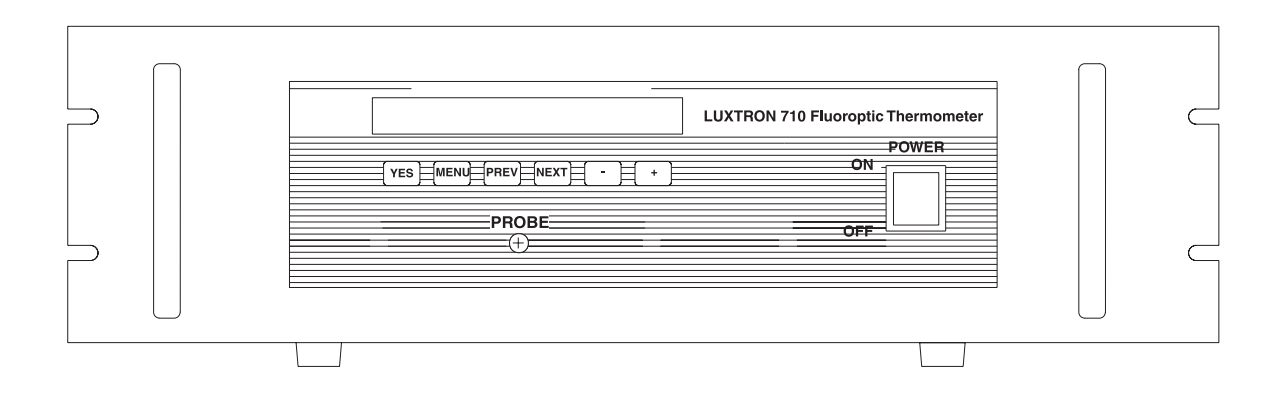

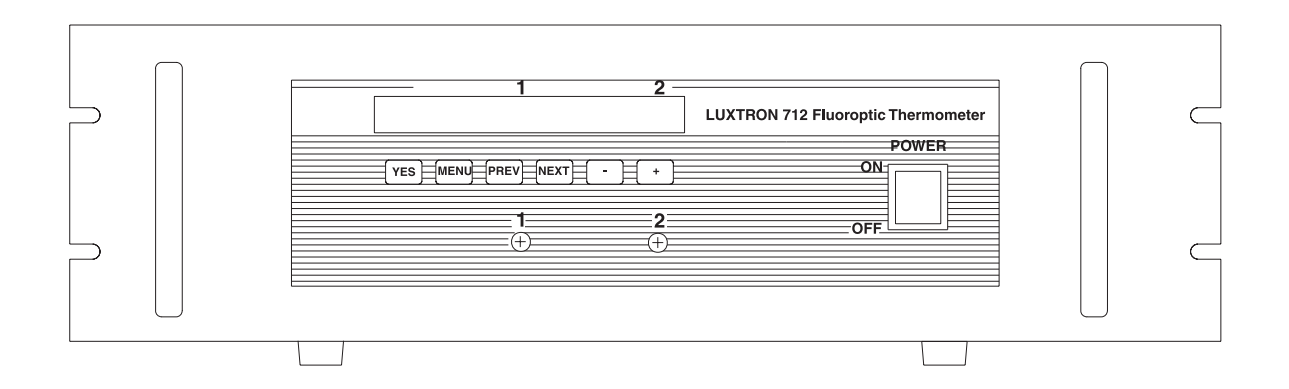

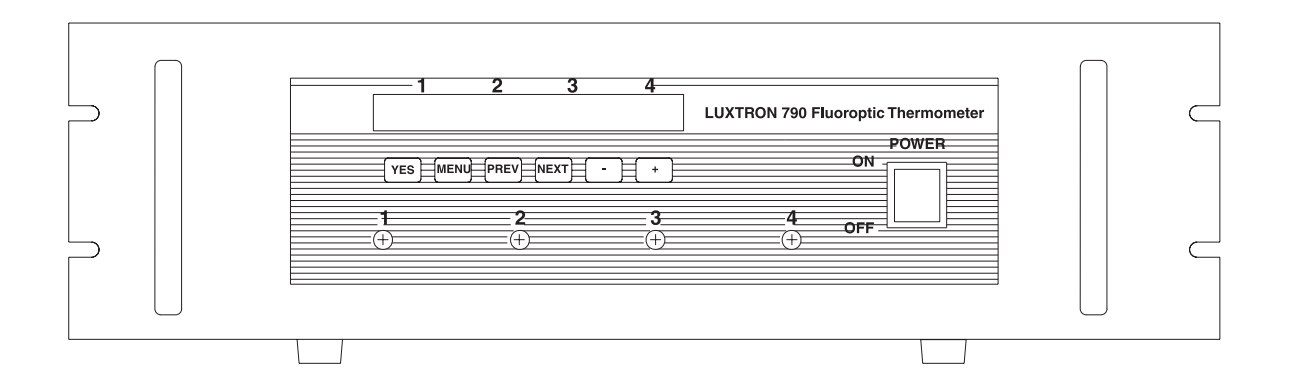

Figure 2.2 Front Panel—Rack Mount, All Models

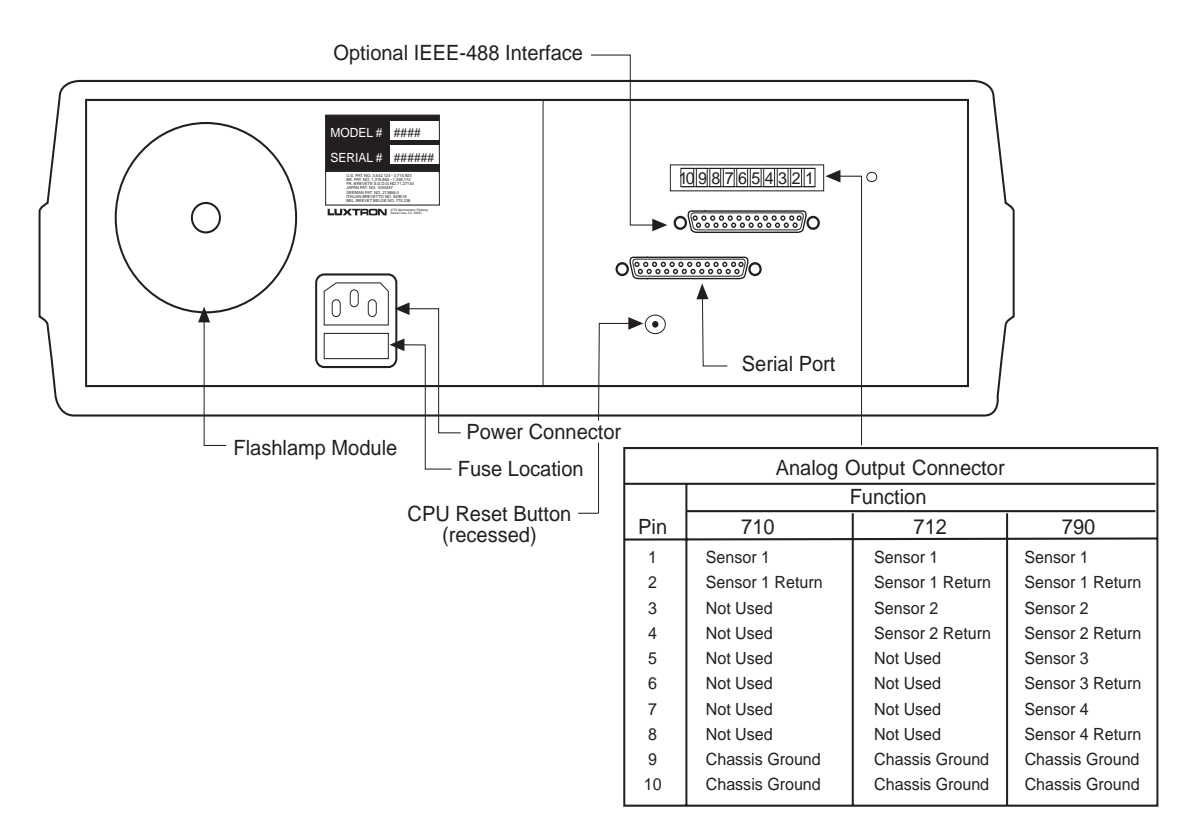

Figure 2.3 Sample Back Panel—All Models

### **Testing the Instrument**

After installing the instrument, power-on and test it to ensure it is working properly.

### To test the instrument

1. Power-on the instrument, using the power switch on the front panel.

The display scrolls through the following single-line messages, in the order listed:

| LUXTRON CORPORATION              |         |       |           |  |
|----------------------------------|---------|-------|-----------|--|
| (MODEL 1                         | NUMBER) | (C)   | COPYRIGHT |  |
| (PART NUMBER) (FIRMWARE VERSION) |         |       |           |  |
| RUN                              | CAL     | SETUP | *         |  |

#### Note

Instrument warm-up time is 15 minutes from a cold start or initial power-on. For minimum warm-up time and maximum equipment life, keep the system powered on at all times, even when it is not in use.

The instrument is now ready to use, as indicated by the blinking asterisk ("\*") at the far right of the display. The Main menu lists the following three modes of operation:

- RUN
- CAL
- SETUP
- 2. Press YES to automatically begin taking temperature measurements.
- 3. Press any button to stop taking measurements and return to Main menu.

Setup, calibration, operation, and diagnostics are run from the Main menu, as discussed in Chapter 3, "Using the Instrument." Select menu items by pressing the appropriate buttons below the front panel display or by using a computer connected to the instrument, as discussed in Appendix C, "RS-232 Serial Output Port."

### Probe Use and Handling

Handled properly, probes should last indefinitely. Appendix B, "Instrument Probes," discusses how to care for and maintain the probes.

Observe the following precautions when using the probes:

• Flexibility

Each probe is made from a single strand of silica fiber or plastic-clad silica (PCS) fiber. These fibers are flexible. However, any fiber may be damaged or broken if it is bento too sharply.

• Temperature range

Using a probe outside its intended temperature range or in chemical environments may shorten the life span of the probe.

### • Care and storage

Each probe is supplied with a red vinyl cap over the connector. Replacing this cap when the probe is not in use prevents dirt from accumulating on the open fiber end. Occasionally clean the connector with spectrograde isopropyl alcohol or methanol. This chapter describes how to use the front panel buttons, as well as how to use Setup, Calibration, and Run modes.

### **Setup Mode**

Setup mode allows displaying and changing setup parameter values. Use Setup mode for initial setup or for when the application changes and different types of probes or system devices are required. Access Setup mode by pressing – at the Main menu.

Table 3.1 lists the use for each front panel button. Figure 3.1 illustrates the Setup mode menu tree. Table 3.2 defines each Setup menu selection and describes how to change the parameters of each.

| Action                                                                          | Procedure                                                   |
|---------------------------------------------------------------------------------|-------------------------------------------------------------|
| Proceed to next first level menu selection without changing parameter values.   | Press <b>NEXT</b> .                                         |
| Save parameter changes and proceed to next first-level menu.                    | Press NEXT.                                                 |
| Return to previous first level menu selection without making parameter changes. | Press <b>PREV</b> .                                         |
| Display second level menu selection.                                            | Press YES.                                                  |
| Enter new parameter value and proceed to next selection.                        | Press <b>YES</b> .                                          |
| Save parameter changes and return to Main menu.                                 | Press MENU.                                                 |
| Toggle parameter on or off.                                                     | Press <i>button</i> located directly under parameter value. |
| Scroll up or down to select a parameter value.                                  | Press – <b>or</b> +. Hold down to increase scrolling speed. |

| Table 3.1 | Front Panel Button Actions |
|-----------|----------------------------|
|-----------|----------------------------|

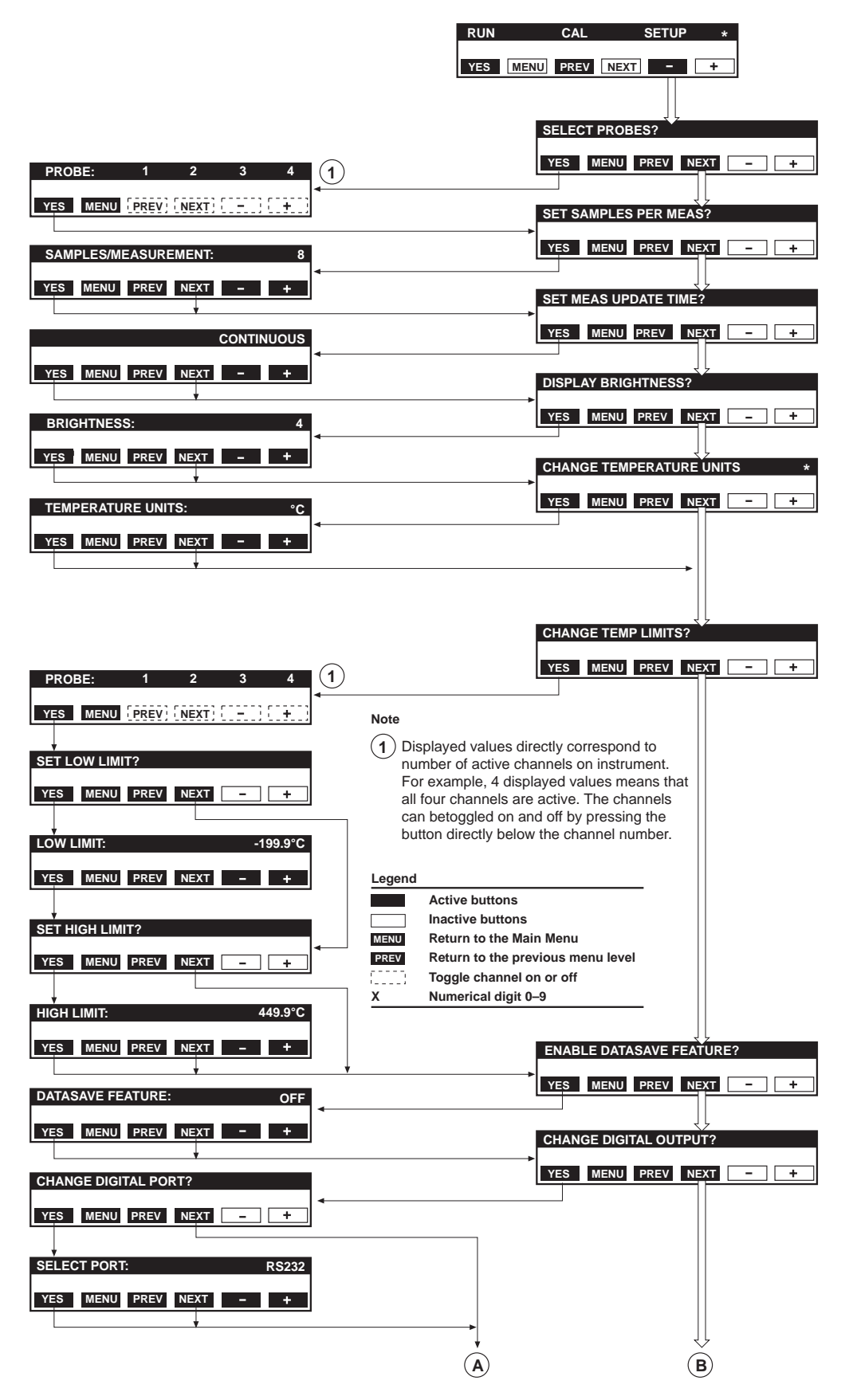

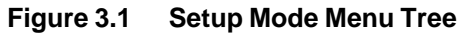

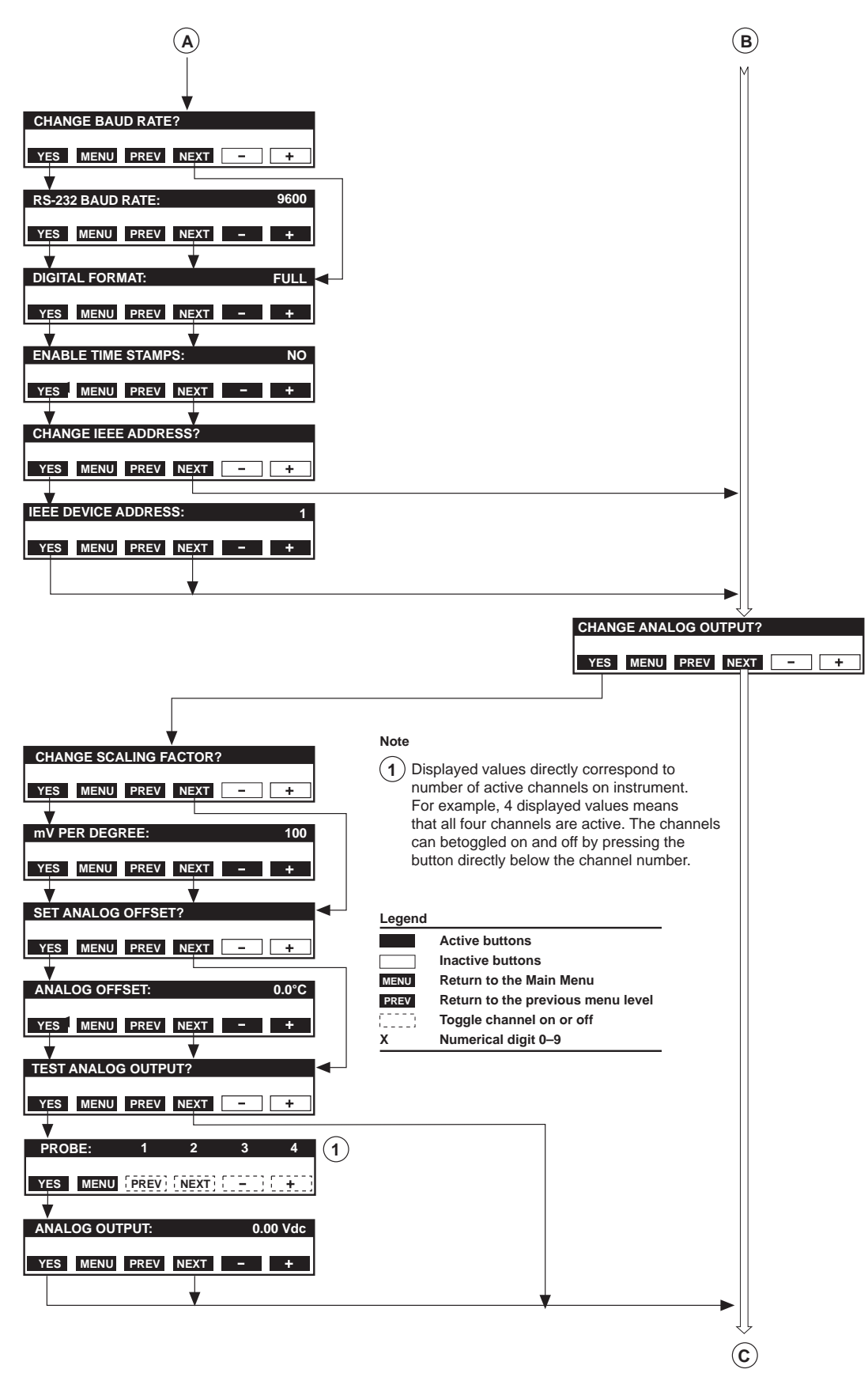

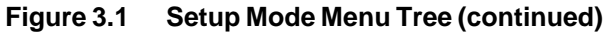

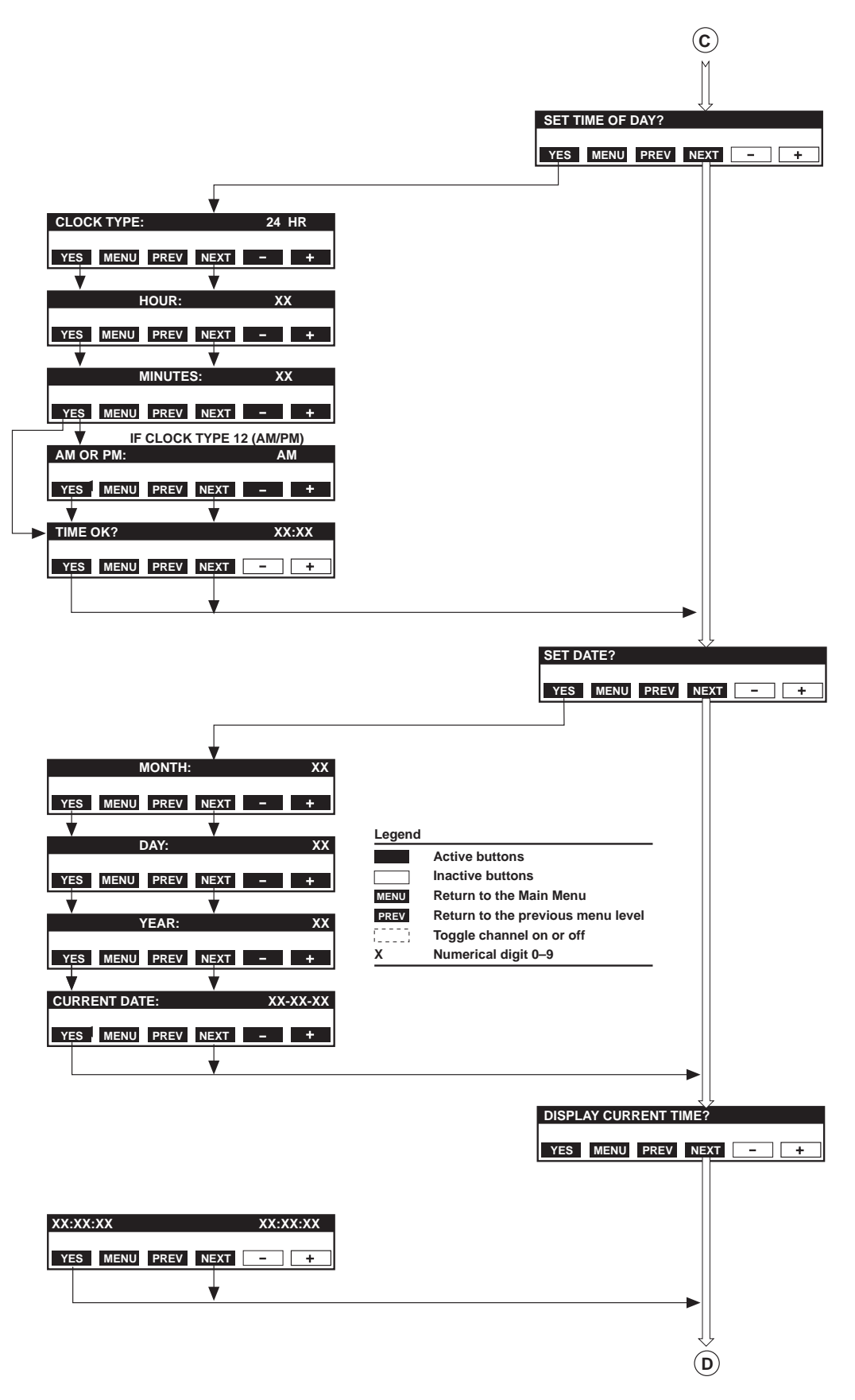

Figure 3.1 Setup Mode Menu Tree (continued)

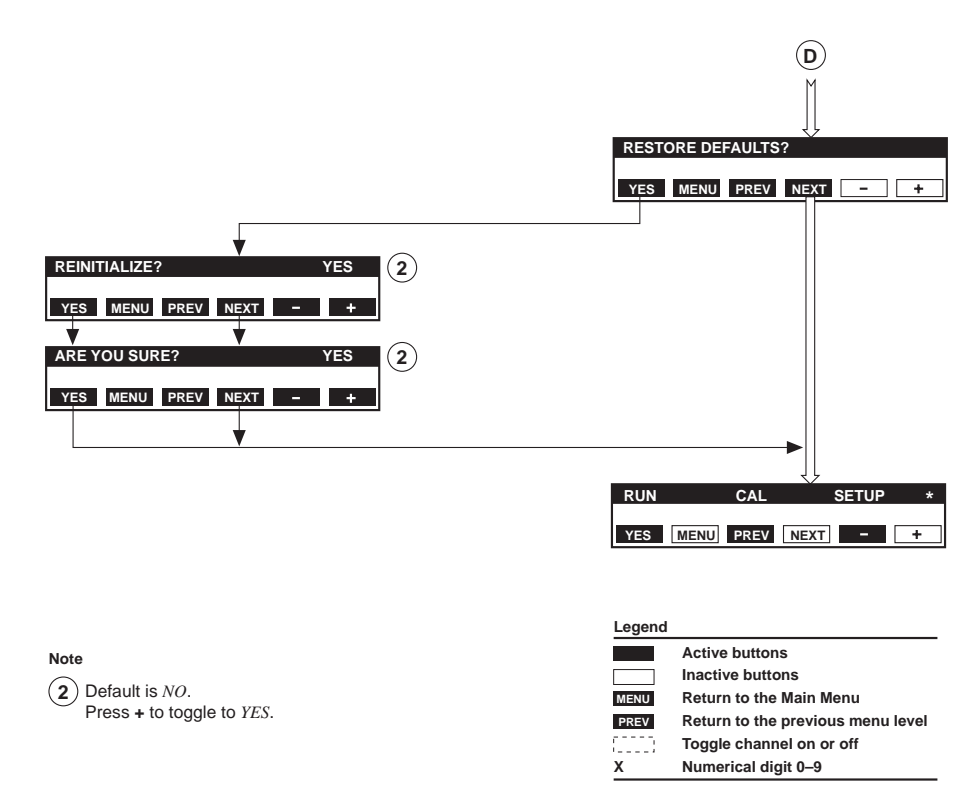

Figure 3.1 Setup Mode Menu Tree (continued)

| Step | First-Level Message and Definition                                                                                                    | Procedure                                                                                                    |
|------|----------------------------------------------------------------------------------------------------|----------------------------------------------------------------------------------------------------|
| 1.   | RUN CAL SETUP *                                                                                                    | To setup the instrument<br>a. Press – at Main menu.                                                                                                    |
| 2.   | SELECT PROBES?<br>Enables or disables probes. Disabled<br>probes indicated by <i>OFF</i> .<br><b>Note</b> Displayed values directly correspond<br>to number of active channels on instrument. | <ul> <li>To specify where probes are connected to the front panel</li> <li>a. Press YES. The message "PROBE: 1 2 3 4" appears.</li> <li>b. Press <i>button</i> below each probe channel to turn on/off associated probe.</li> <li>c. Press YES to save selection and continue.</li> </ul> |

| Step | First-Level Message and Definition                                                                                                    | Procedure                                                                                                    |
|------|----------------------------------------------------------------------------------------------------|----------------------------------------------------------------------------------------------------|
| 3.   | SET SAMPLES PER MEAS?<br>Specifies number of samples or<br>data acquisitions to be taken before<br>calculating a measurement.<br>Increasing this number improves<br>accuracy of the reading because more<br>samples are averaged together to obtain<br>a measurement.<br>See the section, "How Temperature<br>Measurements are Calculated" in<br>Chapter 4, "Theory of Operation."<br><b>Note</b> For best results, use maximum<br>number of samples per measurement<br>for the time available. | <ul> <li>To specify the number of samples or data acquisitions per measurement</li> <li>a. Press YES. The message "SAMPLES/MEASUREMENT:" appears.</li> <li>b. Press – and/or + to enter number between 1 and 999.</li> <li>c. Press YES to save selection and continue.</li> </ul>                                                   |
| 4.   | SET MEAS UPDATE TIME?<br>Specifies frequency at which to update<br>displayed temperature readings. Time<br>can be set from continuous (every 1/4<br>second) to once every 999 hours.<br>See the section, "How Temperature<br>Measurements are Calculated," in<br>Chapter 4, "Theory of Operation."<br><b>Note</b> Instrument uses a rolling (or<br>"boxcar") average when calculating<br>measurements.                                                                                          | <ul> <li>To set the time between measurements or displayed temperature readings</li> <li>a. Press YES. The message "UPDATE TIME:" appears.</li> <li>b. Press YES to select CONTINUOUS. Press – and/or + to scroll through the number of seconds, minutes, or hours.</li> <li>c. Press YES to save selection and continue.</li> </ul> |
| 5.   | DISPLAY BRIGHTNESS?<br>Increases or decreases brightness level<br>of front panel display (for use in dimly<br>lit environments).                                                                                                    | <ul> <li>To increase or decrease the brightness of the front panel display</li> <li>a. Press YES. The message "BRIGHTNESS:" appears.</li> <li>b. Press – and/or + to scroll through the brightness levels (1 = less bright, 7 = most bright).</li> <li>c. Press YES to save selection and continue.</li> </ul>                       |

| Step | First-Level Message and Definition                                                                                                    | Procedure                        |                                                                                                    |
|------|----------------------------------------------------------------------------------------------------|----------------------------------|----------------------------------------------------------------------------------------------------|
|      | CHANGE TEMPERATURE UNITS                                                                                                    | To specify the temperature units |                                                                                                    |
| 6.   | Specifies whether to display<br>temperature data in Celcius (°C)<br>or Fahrenheit (°F).                                                                                                    | a.                               | Press YES . The message "TEMPERATURE UNITS." appears.                                                                                                   |
|      |                                                                                                    | b.                               | Press – and/or + to toggle between $^{\circ}C$ and $^{\circ}F$ .                                                                                        |
|      |                                                                                                    | C.                               | Press <b>YES</b> to save selection and continue.                                                                                                    |
|      | CHANGE TEMP LIMITS?                                                                                                    | To cha                           | nge temperature units                                                                                                    |
| 7.   | Enables instrument to be used as a<br>controller in a closed loop temperature<br>control system.                                                                                                    | a.                               | Press YES. The message<br>"PROBE: 1 2 3 4" appears.                                                                                                    |
|      | Use to set probe upper and lower<br>temperature limit (trip) points. When<br>limit is exceeded, display flashes and<br>an alarm is sent to the digital output<br>(the RS-232 port or optional IEEE-488<br>interface), analog output, and front<br>panel.                                                                                                    | b.                               | If necessary, press <i>button</i> below<br>each probe channel to turn on/off<br>associated probe that needs/does<br>not need temperature limit changed. |
|      |                                                                                                    | C.                               | Press YES. The message "SET LOW LIMIT?" appears.                                                                                                    |
|      | Notes Only one low and high limit can be<br>assigned to selected channels. Therefore,<br>if only Channel 2 is selected and low and<br>high limits (such as -100 and 300 °C) are<br>assigned and saved, then try to set different<br>low and high limits for another channel, the<br>limits specified for Channel 2 are changed to<br>match the new limits specified for the other<br>channel.<br>Channels toggled off during this step retain<br>the low and high limits of -199.9 to 449.9 °C<br>as default. To turn the probe on, toggle<br>channel on, as described in Step 2,<br>"SELECT PROBES?" | d.                               | Press YES. The message "LOW LIMIT:" appears.                                                                                                    |
|      |                                                                                                    | e.                               | Press – and/or + to scroll through range of values:                                                                                                    |
|      |                                                                                                    |                                  | • -199.9 to 449.9 °C                                                                                                    |
|      |                                                                                                    |                                  | • -327.8 to 841.8 °F                                                                                                    |
|      |                                                                                                    | f.                               | Press YES. The message "SET HIGH LIMIT:" appears.                                                                                                    |
|      |                                                                                                    | g.                               | Press YES. The message "HIGH LIMIT:" appears.                                                                                                    |
|      |                                                                                                    | h.                               | Press – and/or + to scroll through range of values:                                                                                                    |
|      |                                                                                                    |                                  | • -199.9 to 449.9 °C                                                                                                    |
|      |                                                                                                    |                                  | • -327.8 to 841.8 °F                                                                                                    |
|      |                                                                                                    | i.                               | Press <b>YES</b> to save selection and continue.                                                                                                    |

 Table 3.2
 Setup Menu First-Level Messages and Definitions (continued)

| Step | First-Level Message and Definition                                                                                                    | Procedure                   |                                                                                                    |
|------|----------------------------------------------------------------------------------------------------|-----------------------------|----------------------------------------------------------------------------------------------------|
|      | ENABLE DATASAVE FEATURE?                                                                                                    | To use the DATASAVE feature |                                                                                                    |
| 8.   | Enables instrument to store measurements internally.                                                                                                    | a.                          | Press NO to continue.                                                                               |
|      | <b>Note</b> Although this option is available for selection, it is currently nonfunctional.                                                                                                    |                             |                                                                                                    |
|      | CHANGE DIGITAL OUTPUT?                                                                                                    | To char                     | nge a digital output option                                                                         |
|      | Specifies temperature at which to<br>transfer data to RS-232 or IEEE-488 port<br>for use by a peripheral device, such as<br>a computer (see Appendix C, "RS-232<br>Serial Output Port," or Appendix D,<br>"IEEE-488 Output Port Option"). | a.                          | Press <b>YES</b> to display first menu<br>selection. The message<br>"CHANGE DIGITAL PORT?" appears. |
|      |                                                                                                    | b.                          | Press YES. The message "SELECT PORT:" appears.                                                      |
|      | <b>Note</b> Only one digital output may be installed in the system at any given time.                                                                                                    | C.                          | Press – and/or + to toggle between <i>RS232</i> and <i>IEEE</i> .                                   |
|      | CHANGE DIGITAL PORT                                                                                                    | d.                          | Press YES to save selection                                                                         |
| 9.   | Specifies whether to use RS-232 or IEEE-488 port.                                                                                                    |                             | and continue. The message "CHANGE BAUD RATE?" appears.                                              |
|      | CHANGE BAUD RATE?                                                                                                    | e.                          | IEEE-488 Output: Press NEXT.<br>Proceed to Step 9h.                                                 |
|      | Specifies rate at which instrument transmits data.                                                                                                    |                             | <b>RS-232 Output:</b> Press <b>YES</b> . The message "RS-232 BAUD RATE:" appears.                   |
|      |                                                                                                    | f.                          | Press – or + to scroll through available values—2400, 4800, 9600, and 19200.                        |
|      |                                                                                                    | g.                          | Press <b>YES</b> to save selection and continue.                                                    |

| Step          | First-Level Message and Definition                                                                                                    | Procedure                                                                                                    |  |
|---------------|----------------------------------------------------------------------------------------------------|----------------------------------------------------------------------------------------------------|--|
| 9.<br>(conťď) | DIGITAL FORMAT?<br>Specifies full format outputs<br>for channels of data to be<br>compatible with earlier<br>versions of instrument.<br>• <i>FULL</i> = All channels<br>• <i>ABBR</i> = Only currently<br>selected channels<br>• <i>IEEE</i> = Output to<br>GPIB/IEEE-488 standards<br>ENABLE TIMESTAMPS?<br>Outputs time and date stamp<br>to output port.<br>CHANGE IEEE ADDRESS?<br>Specifies IEEE address to<br>be used by device using this<br>port. | <ul> <li>The message "DIGITAL FORMAT:" appears.</li> <li>h. Press – or + to toggle between <i>FULL, ABBR</i>, and <i>IEEE</i>.</li> <li>i. Press <b>YES</b> to save selection and continue.</li> <li>The message "ENABLE TIMESTAMPS:" appears.</li> <li>j. Press – or + to toggle between <i>NO</i> and <i>YES</i>.</li> <li>k. Press <b>YES</b> to save selection and continue. The message "CHANGE IEEE ADDRESS?" appears.</li> <li>l. <b>RS-232 Output:</b> Press <b>NEXT</b>. Proceed to Step 10.</li> <li><b>IEEE-488 Output:</b> Press <b>YES</b>. The message "IEEE DEVICE ADDRESS:" appears.</li> <li>m. Press – or + to scroll through the list of values between <i>0</i> and <i>30</i>.</li> <li>n. Press <b>YES</b> to save selection and continue.</li> </ul> |  |

 Table 3.2
 Setup Menu First-Level Messages and Definitions (continued)

| Step | First-Level Message and Definition                                                                                                    | Procedure                                                                                            |  |
|------|----------------------------------------------------------------------------------------------------|----------------------------------------------------------------------------------------------------|--|
|      | CHANGE ANALOG OUTPUT?                                                                                                    | To change an analog output option                                                                    |  |
|      | Improves resolution by increasing scale factor. Also reduces temperature range because range is restricted by output limit of $\pm 5$ V. | a. Press <b>YES</b> to display first menu selection. The message "CHANGE SCALING FACTOR?" appears.   |  |
|      | CHANGE SCALING FACTOR?                                                                                                    | b. Press YES. The message<br>"mV PER DEGREE:" appears.                                               |  |
|      | When increased, improves<br>resolution and reduces<br>temperature range. When<br>reduced, increases                                      | c. Press – or + to scroll through<br>available values—10, 20, 50, 100,<br>200, and 500.              |  |
|      | temperature range and reduces resolution.                                                                                                | d. Press <b>YES</b> to save selection<br>and continue. The message<br>"SET ANALOG OFFSET?" appears.  |  |
|      | Specifies temperature at which to output 0 V.                                                                                            | e. Press YES. The message<br>"ANALOG OFFSET:" appears.                                               |  |
|      |                                                                                                    | f. Press – and/or + to scroll through range of values:                                               |  |
| 10.  |                                                                                                    | <ul> <li>-199.9 to 449.9 °C</li> </ul>                                                               |  |
|      |                                                                                                    | • -327.8 to 841.8 °F                                                                                 |  |
|      | TEST ANALOG OUTPUT?                                                                                                    | g. Press <b>YES</b> to save selection<br>and continue. The message<br>"TEST ANALOG OUTPUT?" appears. |  |
|      |                                                                                                    | h. Press YES. The message<br>"PROBE: 1 2 3 4" appears.                                               |  |
|      |                                                                                                    | i. Press <i>button</i> located below the probe channels to turn off probes not to be tested.         |  |
|      |                                                                                                    | j. Press YES to begin test. The message "ANALOG OUTPUT: 0.00 Vdc" appears.                           |  |
|      |                                                                                                    | k. Press + to increase, or – to decrease, output voltage.                                            |  |
|      |                                                                                                    | I. Press <b>YES</b> to save selection and continue.                                                  |  |

| Step | First-Level Message and Definition                                                                                                    | Procedure            |                                                                                                    |
|------|----------------------------------------------------------------------------------------------------|----------------------|----------------------------------------------------------------------------------------------------|
|      | SET TIME OF DAY?                                                                                                    | To set               | the time of day                                                                                                    |
|      | Establishes time clock to be used by instrument.                                                                                                    | a.                   | Press <b>YES</b> to display first menu selection. The message "CLOCK TYPE:" appears.                                                                                                    |
|      | CLOCK TYPE :<br>Specifies whether to use<br>24 hours/day or 12 hour<br>AM/PM display.<br>HOUR :<br>Specifies hour of day.<br>MINUTES :<br>Specifies minutes | b.<br>c.<br>d.<br>e. | Press – or + to select<br>24 HR or 12 HR.<br>Press YES to save selection and<br>continue. The message "HOUR :"<br>appears.<br>Press – and/or + until current hour<br>of day appears.<br>Press YES to save selection and<br>continue. The message "MINUTES :" |
| 11.  | corresponding to hour or day.                                                                                                    | f.                   | appears.<br>Press – or + until minutes<br>corresponding to current hour<br>of day appear.<br>Press <b>VES</b> to save selection and                                                                                                    |
|      | AM OR PM:                                                                                                    | y.<br>h              | continue.                                                                                                    |
|      | Specifies AM or PM if 12 hour<br>AM/PM display was selected.                                                                                                | rı <b>.</b>          | the message "AM OR PM:" appears.                                                                                                    |
|      |                                                                                                    |                      | Press – or + to select <i>AM</i> or <i>PM</i> .<br>Press <b>YES</b> to save selection and continue.                                                                                                    |
|      | Displays time values                                                                                                    |                      | The message "TIME OK?" appears.                                                                                                    |
|      | entered in previous steps<br>and provides option of<br>approving specified time.                                                                            | i.                   | Press <b>YES</b> to display time as<br>entered (for example, 2:30 PM for<br>12 HR format or 14:30 for 24 HR<br>format).                                                                                                    |
|      |                                                                                                    | j.                   | If the time is incorrect, press <b>PREV.</b><br>Repeat steps 11b–11i.                                                                                                    |
|      |                                                                                                    |                      | Otherwise, press <b>YES</b> to save selection and continue.                                                                                                    |

| Step | First-Level Message and Definition                                                                                                 | Procedure                                                                                                    |                                                                                                    |
|------|----------------------------------------------------------------------------------------------------|----------------------------------------------------------------------------------------------------|----------------------------------------------------------------------------------------------------|
|      | SET DATE?                                                                                                    | To set the date                                                                                                    |                                                                                                    |
|      | Establishes date to be used<br>by instrument.                                                                                      | <ul> <li>a. Press YES to display first menu selection. The message "MONTH:" appears.</li> <li>b. Press – and/or + to scroll through list of values until current month appears.</li> </ul> |                                                                                                    |
|      | Specifies current month.                                                                                                    |                                                                                                    | Press – and/or + to scroll through<br>list of values until current month<br>appears.                         |
|      | Specifies current day.                                                                                                    | С.                                                                                                    | Press <b>YES</b> to save selection and continue. The message "DAY:" appears.                                 |
|      |                                                                                                    | d.                                                                                                    | Press – and/or + until current day appears.                                                                  |
| 12.  | YEAR :<br>Specifies current year.                                                                                                  | e.                                                                                                    | Press <b>YES</b> to save selection and continue. The message "YEAR:" appears.                                |
|      |                                                                                                    | f.                                                                                                    | Press – and/or + to scroll through<br>list of values until last one or two<br>digits of current year appear. |
|      | CURRENT DATE :<br>Displays date values<br>entered in previous steps<br>and provides the option of<br>approving the specified date. | g.                                                                                                    | Press <b>YES</b> to save selection<br>and continue. The message<br>"CURRENT DATE :" appears.                 |
|      |                                                                                                    | h.                                                                                                    | Press <b>YES</b> to display date as entered.                                                                 |
|      |                                                                                                    | i.                                                                                                    | If the date is incorrect, press <b>PREV.</b><br>Repeat steps 12b–12h.                                        |
|      |                                                                                                    |                                                                                                    | Otherwise, press <b>YES</b> to save selection and continue.                                                  |

| Step | First-Level Message and Definition                                                                                                    | Procedure                                                                                                    |
|------|----------------------------------------------------------------------------------------------------|----------------------------------------------------------------------------------------------------|
| 13.  | DISPLAY CURRENT TIME?<br>Displays current date and time<br>on front panel of instrument.                                                | To display current date and time<br>on front panel displaya.Press YES to display time,<br>as well as previously entered<br>date information.                                                                                                    |
|      |                                                                                                    | To complete Setup mode and accept changed settings         a.       Press NEXT. Instrument returns control to Main menu.                                                                                                    |
| 14.  | RESTORE DEFAULTS?<br>Restores factory default settings or<br>keeps and records the new values.<br>This is the final step in Setup mode. | To restore default settingsa.Press YES. The message<br>"REINITIALIZE:" appears.b.Press – or + to toggle to YES.c.Press YES. The message<br>"ARE YOU SURE?" appears.d.Press – or + to toggle to YES.e.Press YES. Instrument restores<br>default values and briefly displays the<br>the message "SETTINGS RESTORED",<br>at which time instrument returns<br>control to Main menu. |

 Table 3.2
 Setup Menu First-Level Messages and Definitions (continued)

### **Calibration Mode**

The instrument may be calibrated after completing setup. Calibration increases measurement accuracy and can be done using an independent temperature reference standard (such as a constant temperature bath). Use Calibration mode for initial setup or when the application changes and different types of probes or system devices are required.

#### Notes

This calibration feature is normally off (disabled). If the probes have been changed, and/or the application is changing, recalibration may be necessary. For applications where an absolute accuracy of  $\pm 2$  °C ( $\pm 3.6$  °F) is sufficient, it is not necessary to calibrate most probes. (The Micro-Tip [SMT] probe is an exception.)

Uncalibrated, the instrument is accurate to  $\pm 2$  °C.

Once calibrated, the instrument provides an accuracy to  $\pm 0.1$  °C ( $\pm 0.18$  °F) at the calibration temperature and a precision (repeatability) of  $\pm 0.1$  °C root mean square (RMS) at eight samples per measurement.

Once the instrument is calibrated, accuracy can be traced through the National Institute of Science and Technology (NIST) if the temperature reference instrument itself is NIST-calibrated and the following conditions are met:

- The probes have not been disconnected from the instrument since being calibrated against a NIST-traceable reference standard
- The instrument has not been recalibrated since the NIST-traceable calibration

#### Notes

SEL probe cannot be callibrated in a temperature bath.

For maximum accuracy, calibrate the instrument:

- When operating the probe at temperatures greater than  $\pm 8 \degree C (\pm 46 \degree F)$  from the original calibration point
- If a probe is bent more sharply than a 51 mm (2 in) radius
- If a probe is replaced with a new or different probe

To select Calibration mode, press **PREV** on the front panel of the instrument.

Figure 3.2 illustrates the Calibration mode menu tree. Table 3.3 defines each CAL menu selection and describes how to change the parameters of each.

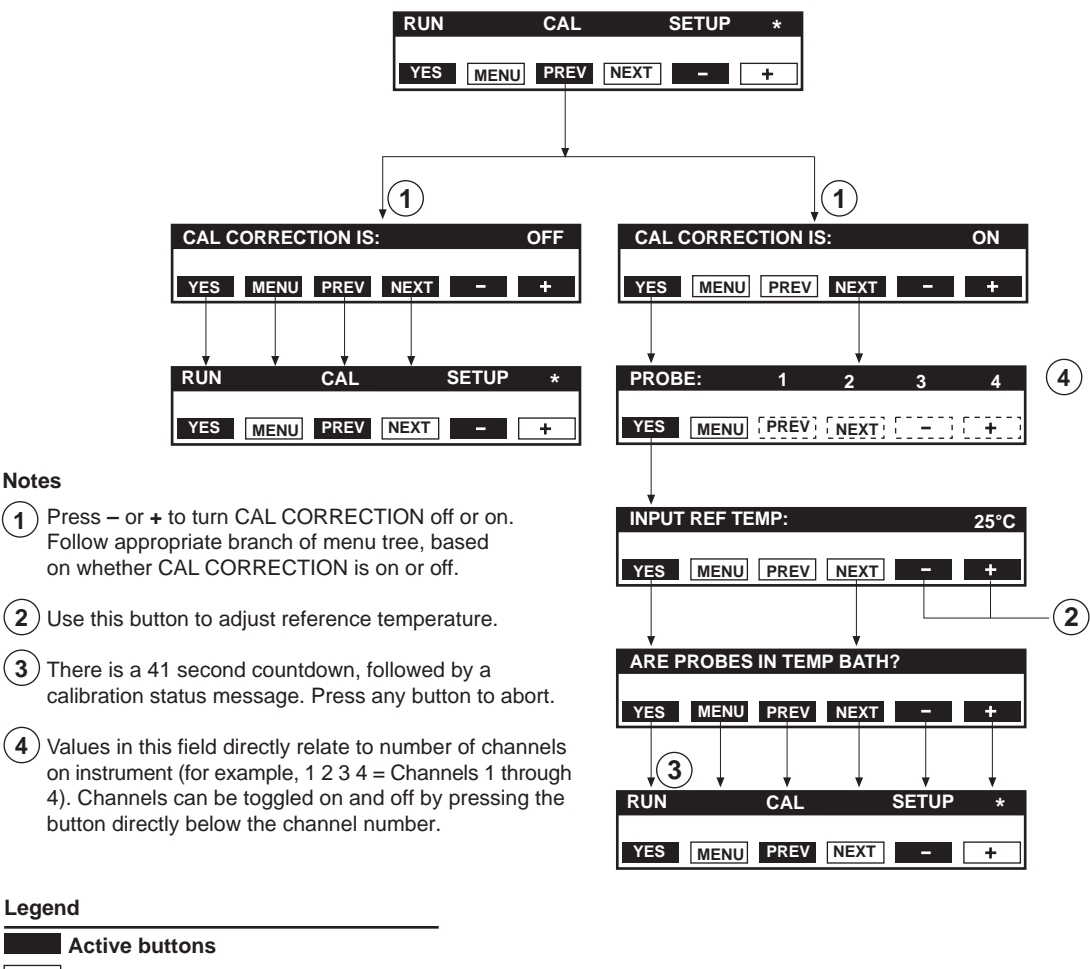

| <br>     |         |
|----------|---------|
| Incative | h       |
| inactive | Duttons |

Toggle channel on or off

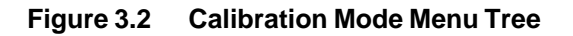

| Step | First-Level Message and Definition                                                                         | Procedure                                                                                 |  |
|------|----------------------------------------------------------------------------------------------------|-------------------------------------------------------------------------------------------|--|
|      |                                                                                                    | To calibrate instrument                                                                   |  |
| 1.   | RUN CAL SETUP *                                                                                            | a. Place probe(s) into independent temperature-reference media.                           |  |
|      |                                                                                                    | b. Press <b>PREV</b> at Main menu.                                                        |  |
|      | CAL CORRECTION IS:                                                                                         | To activate Cal Correction feature and continue calibration                               |  |
| 2.   | If <i>OFF</i> is selected, display returns to Main menu.                                                   | a. Press – or + to toggle to <i>ON</i> .                                                  |  |
|      |                                                                                                    | b. Press <b>YES</b> to save selection and continue.                                       |  |
|      | PROBE: 1 2 3 4                                                                                             | To specify probe(s) to calibrate                                                          |  |
| 3    | Cal Correction must be activated to calibrate specifed probes.                                             | a. Press <i>button</i> located below probe channels to turn off probes not                |  |
|      | <b>Note</b> Probe values listed—1, 1 and 2,                                                                | to be tested.                                                                             |  |
|      | or 1 through 4—directly correspond to number of probes/channels.                                           | b. Press <b>YES</b> to save selection and continue.                                       |  |
|      | INPUT REF TEMP:                                                                                            | To enter temperature of independent reference                                             |  |
| 4.   | Specifies exact temperature reference<br>media. Value must be near temperature<br>of intended application. | a. Press – and/or + to scroll through range of values until required temperature appears. |  |
|      |                                                                                                    | b. Press <b>YES</b> to save selection and continue.                                       |  |

 Table 3.3
 Calibration Menu Display Messages and Definitions

| Step | First-Level Message and Definition                                                                               | Procedure                                                                                               |  |
|------|----------------------------------------------------------------------------------------------------|----------------------------------------------------------------------------------------------------|--|
|      | ARE PROBES IN TEMP BATH?                                                                                         | To proceed with calibration                                                                             |  |
|      | Confirms probe is in reference media<br>and media temperature is stabilized.                                     | a. Ensure probe(s) is in reference media and media temperature is stabilized.                           |  |
| 5.   | Allow one minute for probe to come to<br>equilibrium at reference temperature.<br>Calibration process takes less | b. Press <b>YES</b> to begin calibration.<br>Instrument displays status message<br>during calibration.  |  |
|      |                                                                                                    | If a probe fails calibration, instrument displays error message, and probe is automatically deselected. |  |
|      |                                                                                                    | When calibration is complete, display returns to Main menu.                                             |  |

Table 3.3 Calibration Menu Display Messages and Definitions (continued)

### **Run Mode**

In Run mode, the instrument displays the temperature reading from each of the connected probes after an appropriate number of samples are taken, as specified in Setup mode. The temperature data is also transmitted to the analog output and RS-232 port, or to the analog output and optional IEEE-488 interface. Use Run mode for day-to-day processes.

If SAMPLES/MEASUREMENT value is set overly high, system displays the message "ONE MOMENT ..." until it takes the required number of samples per measurement. A small blinking asterisk ("\*") provides a visual indication that it is functioning normally. If an error message appears, see the section, "Error and Informational Messages," in Chapter 5, "Maintenance and Troubleshooting," for further instructions.

## To select Run mode using current setup parameters and calibration settings

Press **YES** on front panel of instrument. The system briefly displays the unit of measure (°C or °F), then automatically begins acquiring data and displaying temperature values.

### To exit Run mode

Press any button on the front panel.

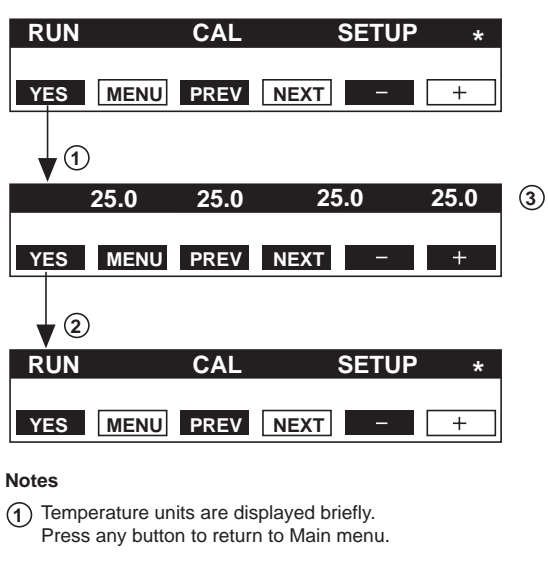

Figure 3.3 illustrates the Run mode menu tree.

The message "ONE MOMENT..." displays until required number of samples per measurement are achieved.

- (2) Press any button to return to Main menu.
- (3) Displayed values directly correspond to number of active channels on instrument. For example, four displayed values mean that all four channels are active.

Legend Active buttons Inactive buttons

Figure 3.3 Run Mode Menu Tree
This chapter discusses the temperature sensor and how the instrument calculates temperature measurements.

### **Temperature Sensor**

The temperature sensor is the key element in the system. It is mounted on the end of the probe. The sensor consists of a small amount of a temperature sensitive phosphor, which is manganese-activated magnesium fluorogermanate. When excited with blue-violet light, the phosphor exhibits a deep red fluorescence.

Figure 4.1 illustrates the temperature spectrum of the phosphor, along with the transmission of the filters used to isolate the exciting and fluorescent radiation. The spectrum is measured at room temperature. The dashed lines in the figure show the passbands of source and detector filters.

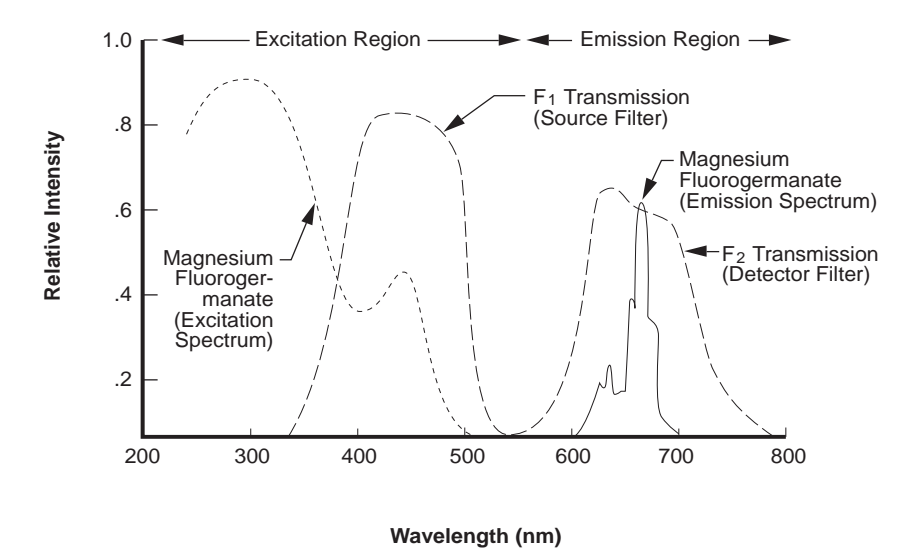

Figure 4.1 Temperature Spectrum of Magnesium Fluorogermanate

The filtered-xenon flashlamp in the main unit provides the pulse of blue-violet light which excites the phosphor to fluoresce. Figure 4.2 illustrates a general diagram of the optics of the instrument.

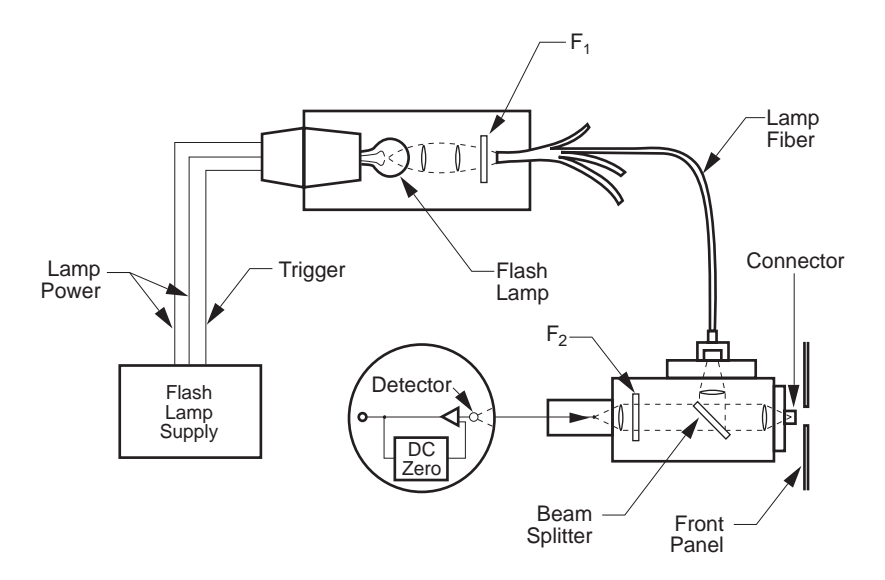

Figure 4.2 Cross-Sectional View of the Optics

After the excitation pulse ends, the intensity of fluorescent radiation decays. The fluorescent decay time is measured and then correlated with the phosphor temperature by comparing the measured decay time with a digital look-up table, as illustrated in Figure 4.3.

Figure 4.4 schematically illustrates the method for measuring the decay time of the phosphor sensor. Individual Data Points are used to perform a mathematical curve fit to calculate *t*. The measured value of time is then compared with the values stored in the calibration table and the corresponding temperature is displayed. The temperature data is transmitted to the front panel display, the analog output, and the digital output (RS-232 port or optional IEEE-488 interface).

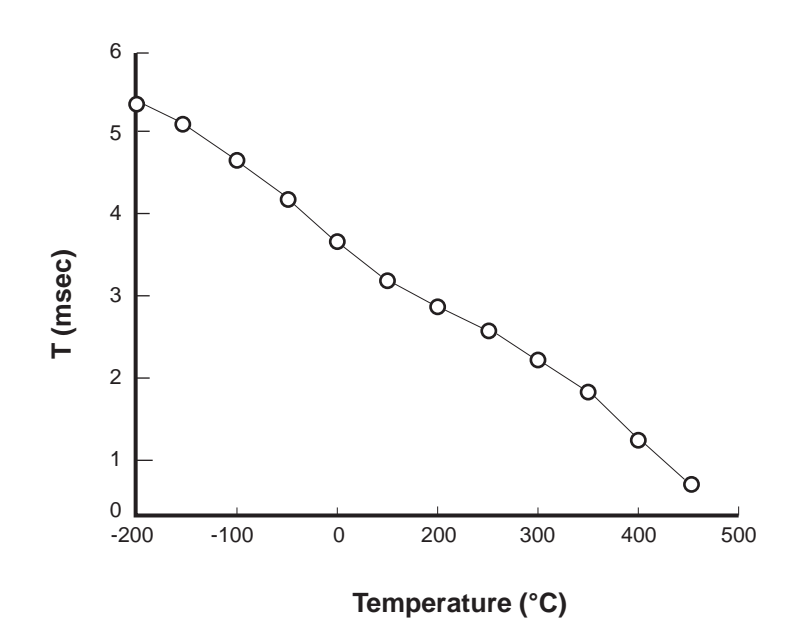

Figure 4.3 Time/Temperature Plot of Magnesium Fluorogermanate

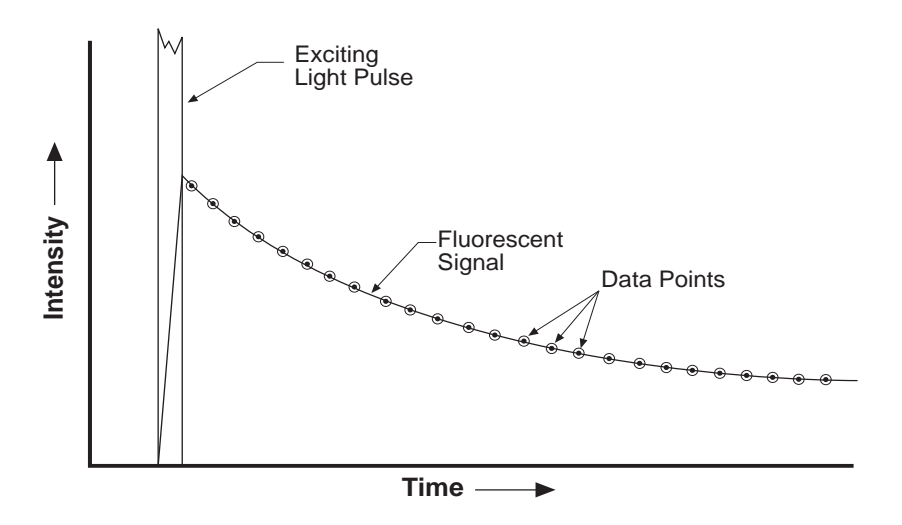

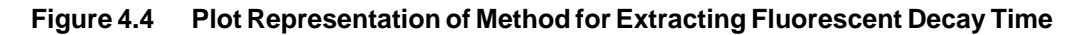

### How Temperature Measurements are Calculated

The instrument calculates temperatures based on the SET SAMPLES PER MEAS and SET MEAS UPDATE TIME Setup parameters. Figures 4.5 through 4.7 illustrate three examples of temperature measurement.

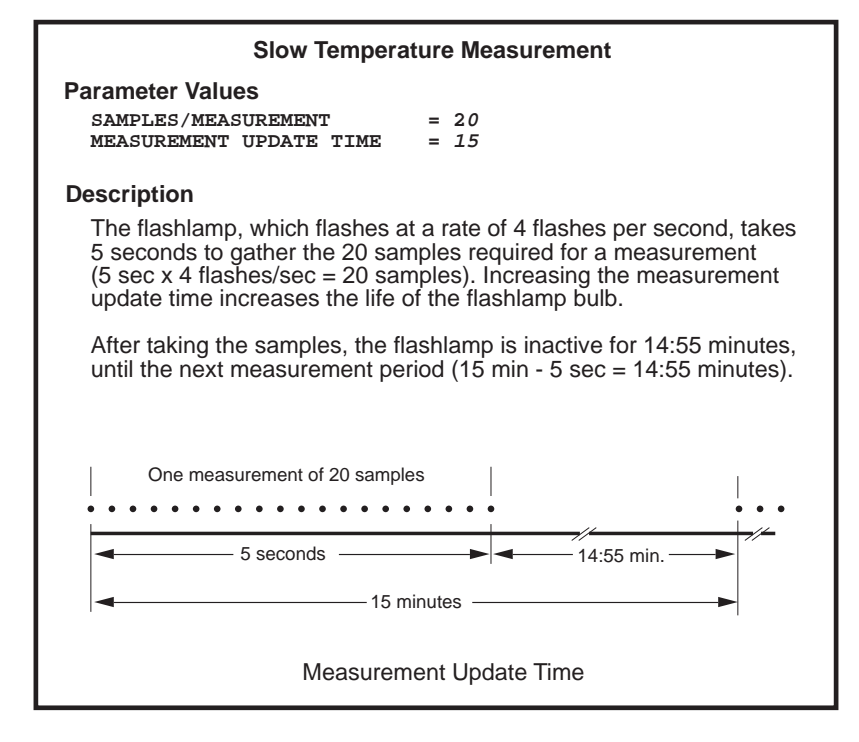

Figure 4.5 Example of Slow Temperature Measurement

| Temperature Measurement Using the Default Setup Values                                                                                                    |  |  |  |
|----------------------------------------------------------------------------------------------------|--|--|--|
| Parameter Values<br>SAMPLES/MEASUREMENT = 8<br>MEASUREMENT UPDATE TIME = CONTINUOUS                                                                                     |  |  |  |
| Description                                                                                                    |  |  |  |
| The flashlamp, which flashes at a rate of 4 flashes per second, takes 2 seconds to gather the 8 samples required for a measurement (2 sec x 4 flashes/sec = 8 samples). |  |  |  |
| Because the measurement update time is continuous, the second measurement begins with the second sample, as shown below.                                                |  |  |  |
| The instrument updates four times per second because it uses a rolling, or "boxcar," average.                                                                           |  |  |  |
| ← Meas #1 →  <br>  ← Meas #2 →                                                                                                    |  |  |  |
| < 2 sec►                                                                                                    |  |  |  |
| Continuous                                                                                                    |  |  |  |
| Measurement Update Time                                                                                                    |  |  |  |

Figure 4.6 Example of Temperature Measurement using the Setup Default Values

| Fast Temperature Measurement                                                                                                    |  |  |  |  |
|----------------------------------------------------------------------------------------------------|--|--|--|--|
| Parameter Values                                                                                                    |  |  |  |  |
| SAMPLES/MEASUREMENT = 1<br>MEASUREMENT UPDATE TIME = CONTINUOUS                                                                                |  |  |  |  |
| Description                                                                                                    |  |  |  |  |
| The instrument takes each sample as a measurement.                                                                                             |  |  |  |  |
| The instrument updates four times per second, with no averaging. For increased accuracy and precision, increase the samples/measurement value. |  |  |  |  |
| One measurement<br>per sample                                                                                                    |  |  |  |  |
|                                                                                                    |  |  |  |  |
| Measurement Update Time                                                                                                    |  |  |  |  |

Figure 4.7 Example of Fast Temperature Measurement

# 5.0 Maintenance and Troubleshooting

This chapter discusses the following:

- Equipment maintenance
- Probe and connector maintenance
- Technical information
- Troubleshooting
- Error and informational messages
- Instrument reinitialization
- Flashlamp replacement

## **Equipment Maintenance**

The instrument is shipped with black vinyl caps over the front panel probe connectors to prevent dust contamination. Remove and save the caps before using instrument. Replace caps on the front panel probe connectors when instrument is not in use.

### **Probe and Connector Maintenance**

Maintenance of the instrument essentially involves keeping the probes clean to ensure accurate temperature readings. Each probe is supplied with a red cap over the connector. Replacing this cap when the probe is not in use prevents dirt from accumulating on the open fiber end. Dirty fibers reduce transmission quality and performance.

If the polished fiber end in the center of the connector is dirty, wipe it with a cotton swab moistened with spectrograde isopropyl alcohol or methanol. For more information, including sterilization procedures, see Appendix B, "Instrument Probes."

### **Technical Information**

LUXTRON Corporation makes available, upon request, circuit diagrams, component parts lists, descriptions, and calibration instructions to assist the user's technical personnel to repair those parts of the equipment that LUXTRON designates as repairable. Information for contacting LUXTRON is provided in Appendix F, "Warranty and Service."

# Troubleshooting

Table 5.2 lists troubleshooting symptoms and the corrective action required to resolve them. Additional information is provided in the sections, "System Messages," and "Status Messages."

| Symptom                                                                         | Corrective Action |                                                                                                    |
|---------------------------------------------------------------------------------|-------------------|----------------------------------------------------------------------------------------------------|
|                                                                                 | a.                | Check front panel power switch to ensure power is on.                                                                                                    |
|                                                                                 | b.                | Ensure power cord is securely plugged into instrument and a grounded wall outlet.                                                                                     |
|                                                                                 | c.                | Ensure wall outlet works by plugging something else into it.                                                                                                    |
| Instrument display is blank                                                     | d.                | Power-off instrument, then unplug it.                                                                                                    |
|                                                                                 | e.                | Check and replace fuse, as necessary (see Figure 5.1 for fuse location).                                                                                              |
|                                                                                 |                   | Instrument uses a 250 V AC fuse (250 V~ rating).<br>Fuse time lag is 2.5 A (rating T2.5A). Fuse size<br>is 5 x 20 mm (.2 x .79 in).                                   |
| Information not updated on display                                              | a.                | Check MEASUREMENT UPDATE TIME parameter in Setup menu. Decrease time value, if necessary.                                                                             |
|                                                                                 | b.                | Check probe(s) to ensure connected and not broken, cut, or otherwise damaged.                                                                                         |
|                                                                                 | с.                | Restore default Setup settings.                                                                                                    |
| Unstable readings                                                               | a.                | Increase SAMPLES PER MEAS parameter in Setup menu.                                                                                                    |
| Communication errors                                                            | a.                | Check CHANGE DIGITAL OUTPUT parameter in Setup menu to ensure correct digital port is selected.                                                                       |
|                                                                                 | b.                | If error persists, restore default Setup settings and try again.                                                                                                    |
| No analog output as indicated<br>by lack of activity on analog<br>output device | a.                | Check CHANGE ANALOG OUTPUT parameter in<br>Setup menu to ensure scaling factor is not set<br>overly high or low.                                                      |
|                                                                                 | b.                | Use TEST ANALOG OUTPUT message to verify proper<br>operation. (Connect a voltmeter to the analog output<br>and check displayed voltage against voltmeter<br>reading.) |

## Table 5.2 Troubleshooting Symptoms and Corrective Action

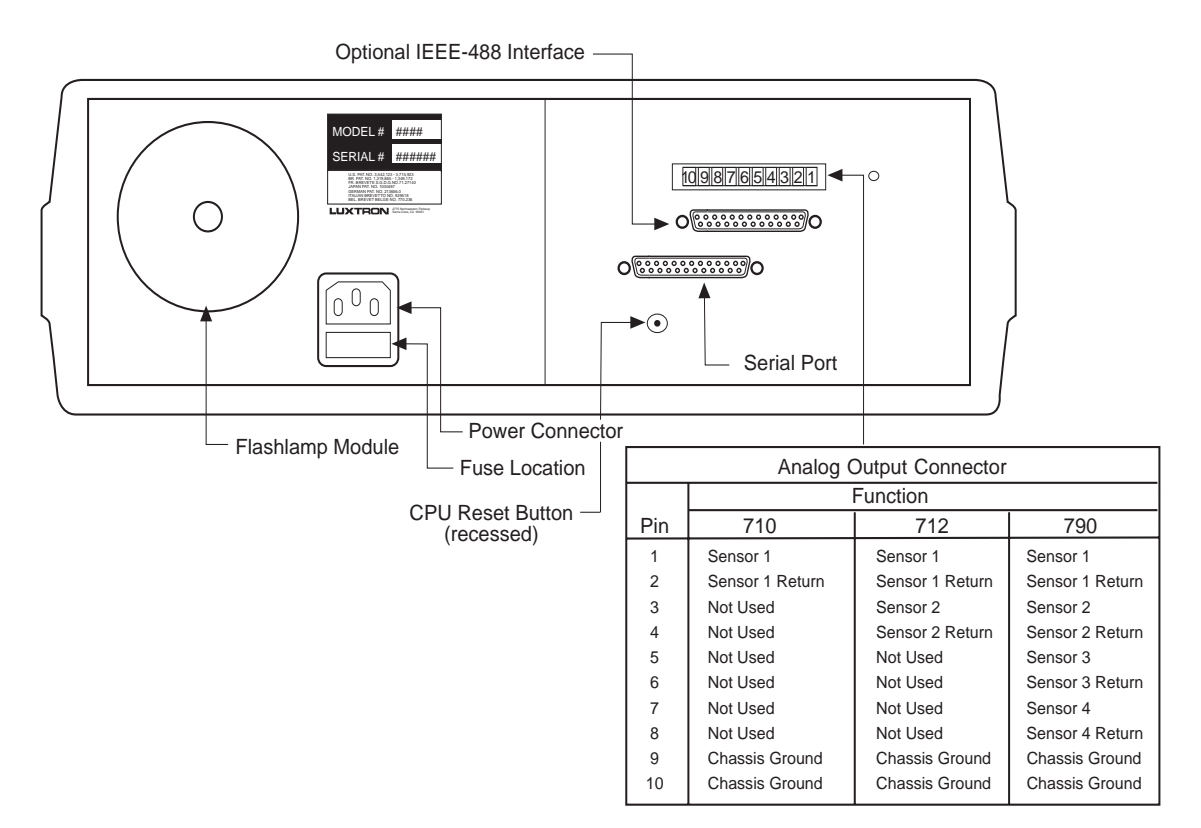

Figure 5.1 Sample Back Panel with Analog Pin Out—All Models

# **Error and Informational Messages**

Error and informational messages may appear on the front panel display, the analog output, and the digital output port (RS-232 port or optional IEEE-488 interface). Table 5.3 lists the temperature-related error messages and Table 5.4 lists other system messages.

| Error Message                                                                                               | Condition and Corrective Action                                                                                                    |  |  |
|----------------------------------------------------------------------------------------------------|----------------------------------------------------------------------------------------------------|--|--|
| P-Err<br>PE                                                                                                 | <b>Probe Error.</b> Appears when signal from a particular channel is abnormal. Caused by a probe signal level that is high or low (such as a probe not properly attached to the connector).<br>P-Err displays on instrument front panel. PE displays over the digital output port (RS-232 port or optional IEEE-488 interface). |  |  |
| P-HI                                                                                                    | <b>Probe High.</b> Appears on front panel of instrument when signal from probe is overly strong. Can be corrected by slightly unscrewing probe connector from instrument, or bending probe into a loop (reduces transmission of the fiber-optic cable).                                                                         |  |  |
| P-LOW                                                                                                    | <b>Probe Low.</b> Appears on front panel of instrument when signal from a particular channel is overly low.                                                                                                    |  |  |
|                                                                                                    | a. Ensure probe is attached.                                                                                                    |  |  |
|                                                                                                    | <ul> <li>b. Check condition of probe. Probe should not show any<br/>breaks, tears, or sharp bends. Clean probe connector<br/>with spectrograde isopropyl alcohol or methanol.<br/>Replace if necessary.</li> </ul>                                                                                                    |  |  |
|                                                                                                    | c. Check for use of extension cables designed to extend probe length. Additional connections can reduce signal.                                                                                                    |  |  |
| CAL ERRORS ON: #<br>(1, 1 2, 1 2 3, or 1 2 3 4)<br>U#<br>(U1, U1 U2, U1 U2 U3,<br>or U1 U2 U3 U4)           | <b>Calibration Error (on Probe #).</b> Appears when one or more channels developed an error during calibration. Reference temperature was not stable and drifted beyond acceptable limits during calibration, preventing instrument from locking on and calibrating to unstable temperature.                                    |  |  |
|                                                                                                    | CAL ERRORS ON: # displays on instrument front panel. U# (probe<br>number) displays on instrument front panel and appears over digital<br>output port (RS-232 port or optional IEEE-488 interface).                                                                                                    |  |  |
| <b>Note</b> Displayed probe<br>values directly correspond<br>to number of active channels<br>on instrument. | Calibration correction is set to zero when an error occurs, and<br>channels with calibration errors are deselected. Instrument<br>uses internal reference table for conversion with no calibration<br>correction offsets added to displayed temperature.                                                                        |  |  |
|                                                                                                    | a. Place probe(s) in stable, independent temperature-<br>reference instrument.                                                                                                    |  |  |
|                                                                                                    | b. Recalibrate instrument.                                                                                                    |  |  |

### Table 5.3 Temperature Related System Error Messages

| Message            | Description                                                                                                    |
|--------------------|----------------------------------------------------------------------------------------------------|
| NO PROBES SELECTED | All probes are deselected. During probe selection process, all probes may have inadvertently been turned off. Select one or more probes.                                                                                                    |
| CAL OK             | No errors occurred during calibration and correct temperature offsets<br>are now added to displayed temperature. Displayed temperature is<br>now correctly calibrated.                                                                                                    |
| HL<br>LL           | High Limit and Low Limit. Appears only over digital output port (RS-232 port or optional IEEE-488 interface) when temperature measurement does not fall within HIGH or LOW LIMIT specified in Setup mode. Does not indicate problem with instrument, but rather with values specified in Setup mode under CHANGE TEMP LIMITS parameter. Correct value specified for HIGH and/or LOW LIMIT. |

| Table 5.4 | System Messages |
|-----------|-----------------|
|-----------|-----------------|

## Instrument Reinitialization

Reinitialize the instrument if the screen appears to be frozen (possibly because a long period is specified for the UPDATE TIME parameter), or to restore the factory default setup parameter values of the instrument (see Table 1.1, "Default Setup Parameters," in Chapter 1, Introduction").

### To reinitialize instrument and restore factory default settings

- 1. Press at Main menu to access Setup mode.
- 2. Press NEXT until screen displays the message, "RESTORE DEFAULTS?"
- 3. Press YES to display the message: "REINITIALIZE:".
- 4. Press or +to toggle to YES.
- 5. Press YES to display the message, "ARE YOU SURE?"
- 6. Press or + to toggle to YES.
- 7. Press YES.

Instrument restores its default values and briefly displays the message "SETTINGS RESTORED", followed by the Main menu.

# **Flashlamp Replacement**

Although the flashlamp is designed to last one or more years in normal use, it may eventually need to be replaced. You can extend the life of the flashlamp by increasing the MEASUREMENT UPDATE TIME Setup parameter, as described in Figure 4.5, "Example of Slow Temperature Measurement," in Chapter 4, "Theory of Operation."

The flashlamp bulb requires replacement when

- Bulb does not flash
- Bulb flashes erratically
- Connector does not emit a visible blue-violet light while in Run mode (check by disconnecting a probe and look straight into the instrument connector)

### Caution

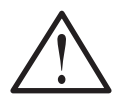

Flashlamp bulb replacement requires realignment of the flashlamp assembly to optimize the signal level, followed by instrument calibration. Return the unit to LUXTRON for flashlamp bulb replacement.

# **Appendix A: Specifications**

This appendix defines the specifications for the accuracy, precision, and performance of the instrument. Table A.1 lists the basic performance specifications. Supplemental information provided in sections to follow.

| Spec/Feature         | Value                                     |                                                                         | Comments                                             |
|----------------------|-------------------------------------------|-------------------------------------------------------------------------|------------------------------------------------------|
| Accuracy             | Uncalibrated                              | ±2.0 °C (±3.6 °F)                                                       |                                                      |
|                      | Calibrated                                | ±0.1 °C (0.18 °F) RMS at point of calibration                           | Over range of instrument.                            |
|                      |                                           | ±0.5 °C (0.9 °F) RMS within<br>±50 °C (90 °F) of calibration<br>point   |                                                      |
|                      |                                           | ±1.0 °C (1.8 °F) RMS within<br>±100 °C (180 °F) of<br>calibration point |                                                      |
| Temperature<br>Range | -199.9 to 449.9 °C (-327.8 to 841.8 °F)   |                                                                         |                                                      |
| Repeatability        | 8 samples per<br>measurement              | ±0.1 °C (0.18 °F) RMS                                                   | See the section, "Precision or Repeatability."       |
|                      | More than<br>8 samples per<br>measurement | < ±0.1 °C (0.18 °F) RMS                                                 |                                                      |
|                      | Display                                   | 0.1 °C (0.18 °F)                                                        | Finest temperature division possible for some system |
| Tomporaturo          | RS-232                                    | 0.01 °C (0.02 °F)                                                       |                                                      |
| Resolution           | IEEE-488<br>option                        | 0.01 °C (0.02 °F)                                                       | Analog output value valid                            |
|                      | Analog Output                             | 0.0244 °C (0.04 °F)                                                     | at default settings.                                 |
| Response<br>Time     | 250 ms (typical probe)                    |                                                                         | See the section,<br>"Response Time."                 |
|                      | 40 W                                      |                                                                         |                                                      |
| Input Power          | 90 to 250 V AC                            |                                                                         |                                                      |
|                      | 47 to 63 Hz                               |                                                                         |                                                      |

| Table A.1 | <b>Basic Performance Specifications</b> |
|-----------|-----------------------------------------|
|-----------|-----------------------------------------|

| Spec/Feature                | Value                    |                                                         | Comments                                                                                                  |
|-----------------------------|--------------------------|---------------------------------------------------------|----------------------------------------------------------------------------------------------------|
| Output Porto                | RS-232                   |                                                         |                                                                                                    |
|                             | Analog Voltage (±5 V)    |                                                         |                                                                                                    |
|                             | IEEE-488                 |                                                         |                                                                                                    |
| Optional<br>Outputs         | Analog Voltage C         | Dption (±10 V)                                          |                                                                                                    |
|                             | Analog Current L         | .oop (4 to 20 mA)                                       |                                                                                                    |
| Display                     | 24 character LED         | D display                                               |                                                                                                    |
| Sampling Rate               | 4 samples/secon          | d (max)                                                 |                                                                                                    |
| Dimensions                  | Rack mount               | .48 W x .13 H x .34 D m<br>(19 W x 5.25 H x 13.5 D in)  | Stand alone is for Model 790<br>only; RF Shielded cabinet—see<br>the section, "RF Shielding."             |
|                             | Stand alone              | .34 W x .13 H x .32 D m<br>(13.5 W x 5.1 H x 12.5 D in) |                                                                                                    |
| Environmentally<br>Hardened | Storage<br>temperature   | -55 to 75 °C<br>(-67 to 167 °F)                         | If instrument passes through                                                                              |
|                             | Operating<br>temperature | 10 to 60 °C<br>(50 to 140 °F)                           | dew point after storage<br>at subfreezing temperatures,<br>ensure electronics are<br>dry before power-on. |
|                             | Relative<br>Humidity     | 95% (maximum)<br>noncondensing                          |                                                                                                    |
| Front Donal                 | Probe Connections        |                                                         |                                                                                                    |
|                             | Power Switch             |                                                         |                                                                                                    |

### Table A.1 Basic Performance Specifications (continued)

# Instrument Warm-Up Time

The warm-up time of the instrument is 15 minutes from cold start or initial power-on.

#### Note

For minimum warm-up time and maximum instrument life, keep the system powered on at all times, even when not in use.

## **Precision or Repeatability**

Root mean square (RMS) and Standard Deviation are equivalent terms that describe a statistical method for quantifying the spread of the distribution curve for measurement data. The following briefly defines these terms, relative to the specification of the instrument.

In practical terms:

- 68 percent of all measurements fall within one standard deviation of the mean
- 95 percent of all measurements fall within two standard deviations of the mean
- Nearly 100 percent of all measurements fall within three standard deviations of the mean

Figure A.1 illustrates the precision of the instrument in graph form.

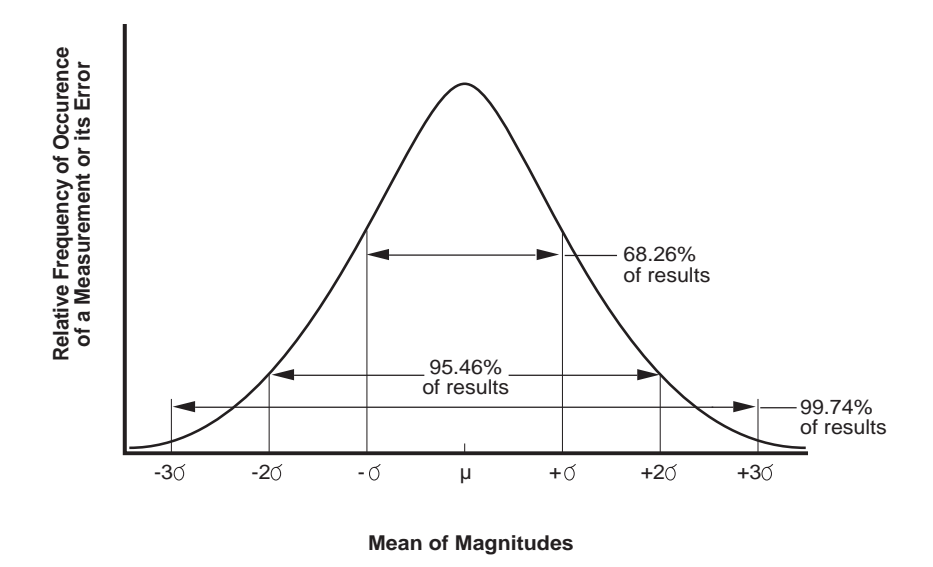

Figure A.1 Measurement Data Distribution

### **Response Time**

The response time of the instrument is restricted by the system flash rate, 250 ms. The response time of the system is probe limited.

Table A.2 lists the typical response time of the standard (SFF) immersion probes to a step change in temperature.

| Probes Immersed in | 63% of Final Temperature | 99% of Final Temperature |
|--------------------|--------------------------|--------------------------|
| Stirred Liquid     | 250 ms                   | 1 sec                    |
| Still Air          | 500 ms                   | 2 sec                    |

#### Table A.2 Typical Response Times of the SFF Immersion Probes

Some probes respond more rapidly. The SEL probe, for example, reaches equilibrium in less than 100 ms when touched to a heated or cooled surface.

### **RF Shielding**

The instrument meets FCC Class A requirements for emission of electromagnetic radiation by a computer system.

#### Caution

Use a shielded RS-232 cable with this instrument to ensure compliance with the pertinent RF emission limits governing this instrument.

#### Note

This instrument has been tested and found to comply with the limits for a Class A digital device, pursuant to Part 15 of the FCC Rules. These limits are designed to provide reasonable protection against harmful interference when the instrument is operated in a commercial environment.

This instrument generates, uses, and can radiate radio frequency energy and, if not installed and used in accordance with the user manual, may cause harmful interference to radio communications. Operation of this instrument in a residential area is likely to cause harmful interference, in which case users must correct the interference at their own expense.

# **Overall View**

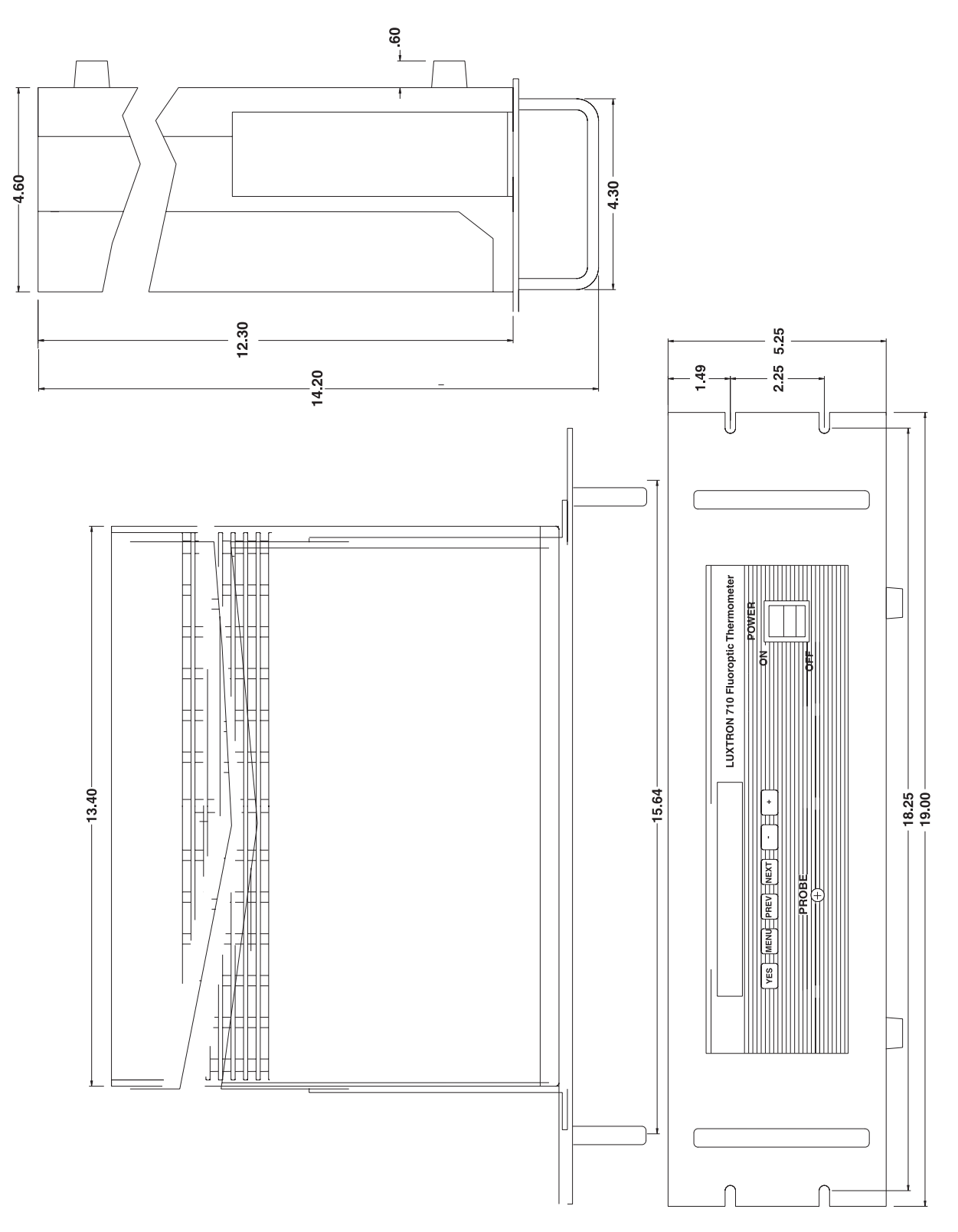

Figures A.2 through A.5 provide an overall view of each instrument model.

Figure A.2 Overall View—Model 710 (Available Only as Rack Mount)

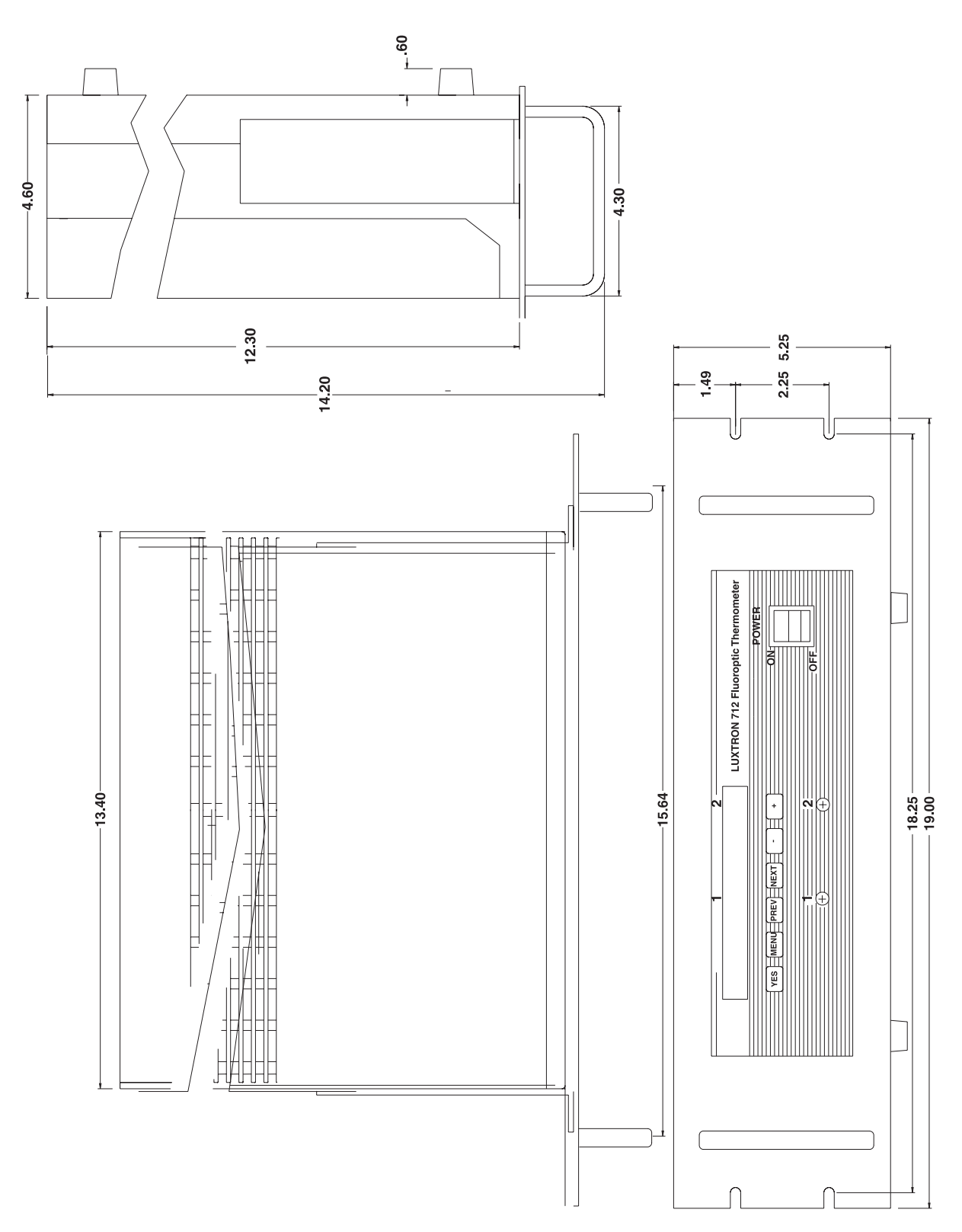

Figure A.3 Overall View—Model 712 (Available Only as Rack Mount)

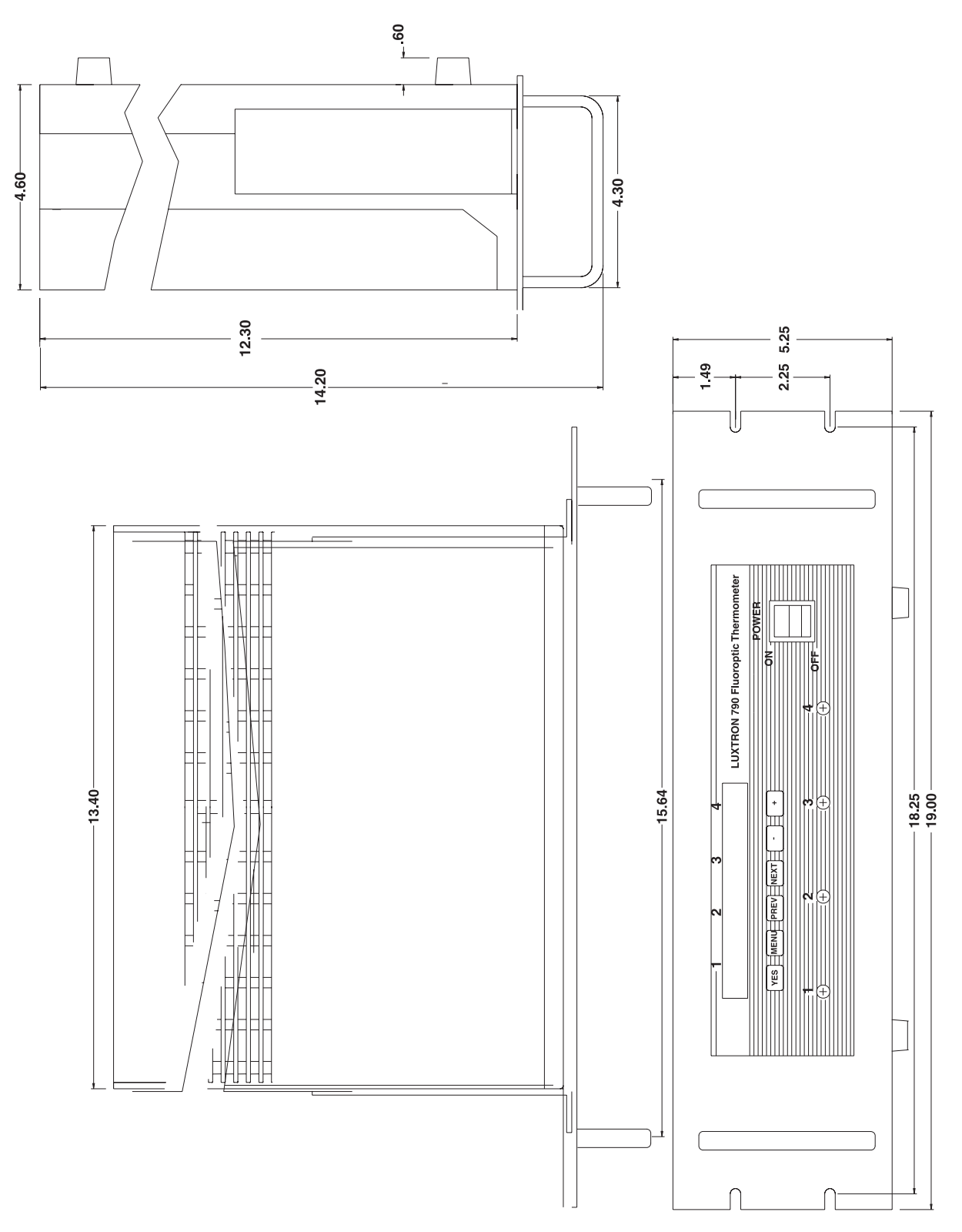

Figure A.4 Overall View—Model 790—Rack Mount

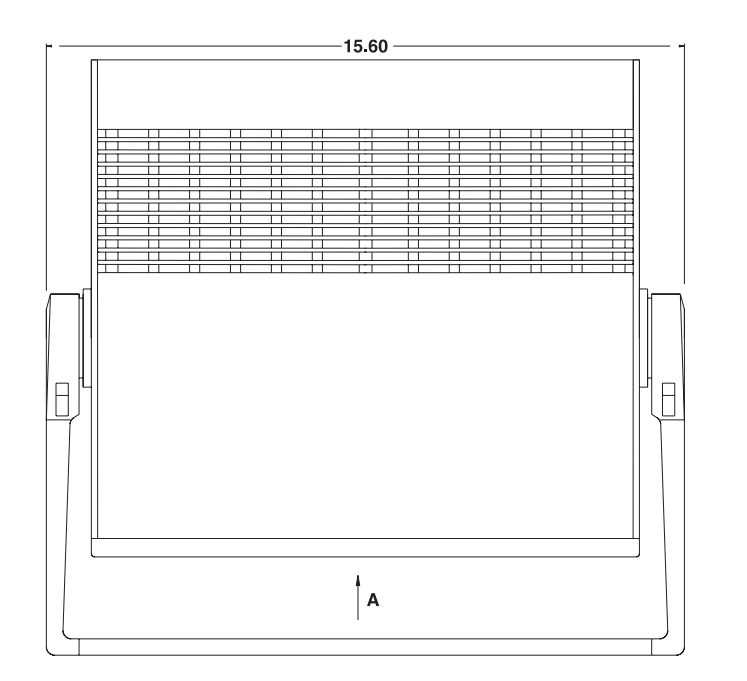

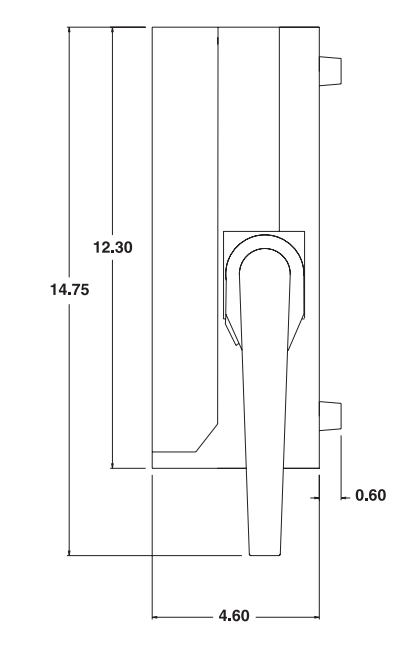

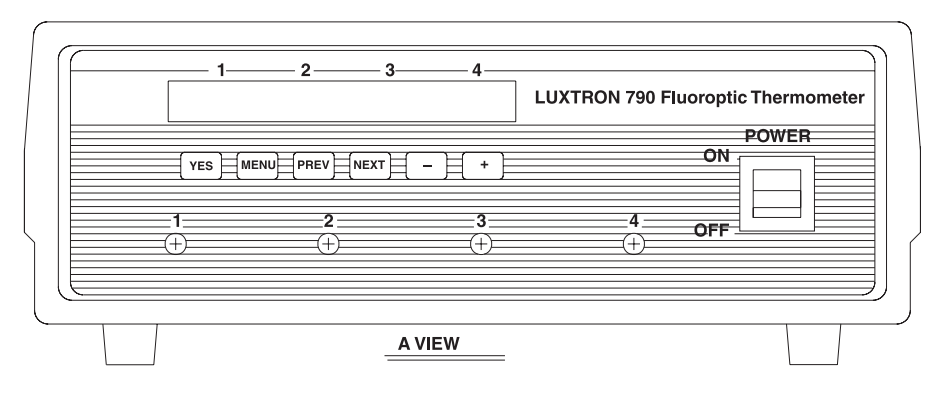

Figure A.5 Overall View—Model 790—Stand Alone

This appendix discusses how to use and care for probes supplied with the Fluoroptic thermometers.

### **Overview**

The instrument is designed to function with a wide variety of probes designed and produced by LUXTRON Corporation. Each probe consists of a fiber-optic cable with a connector at one end and temperature sensor mounted at the other end. Contact the LUXTRON Sales Department for more information.

The instrument uses both immersion and surface measurement (industrial) probes, depending on the application.

Note

Immersion probes may be used to measure surface temperatures, but there is an unavoidable offset. For more information, see the section, "Using Immersion Probes for Surface Measurement."

### **Using Immersion Probes for Surface Measurement**

Immersion probes may be used to measure surface temperatures; however, there is an unavoidable offset. Typical offsets are as follows, depending on the probe:

- -5 to -7 °C at 100 °C (-9 to -12.6 °F at 212 °F)
- -10 to -15 °C at 200 °C (-18 to -27 °F at 392 °F)

For vacuum measurements, these offsets are roughly doubled. For best results when measuring surface temperatures with these immersion probes, make contact with the *side* of the probe tip.

# Industrial Probe Use and Handling

Fiber-optic probes last indefinitely if handled properly. The following sections provide guidelines for using the probes.

### Caution

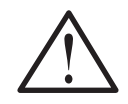

Use and care for the probes as outlined in this appendix to avoid causing damage to the probe and/or to the instrument.

#### **Probe Flexibility**

Each probe is made from a single strand of all-silica or plastic-clad silica (PCS) fiber. These fibers exhibit varying degrees of flexibility, based on probe materials and thickness. Fibers may be damaged or broken if sharply bent.

The majority of probes are cabled with Kevlar fiber, which significantly strengthens them. Bending uncabled probes to a radius of less than one inch is not recommended.

All-silica fiber probes are stiffer and more susceptible to signal losses, caused by bending, than other fibers.

#### **Probe Temperature Range**

Using a probe outside its intended temperature range or chemical environments may shorten its life. Probe upper temperature limit is restricted by the materials used in the jacket and cladding. Cladding of the PCS fiber oxidizes and deteriorates if exposed to temperatures above 200 °C (392 °F) for an extended period. The perfluoroalkoxy (PFA) jacket melts at 300 °C (572 °F).

The lower limit of operation of each probe type is set primarily by the optical transmission of the fiber used. Only all-silica fibers (used in some probes) have acceptable transmission at very low temperatures.

#### **Caring for Probe When Not in Use**

Each probe is supplied with a cap over the connector. Replacing this cap when the probe is not in use prevents dirt from accumulating on the open fiber end.

A dirty connector reduces transmission and performance of the probe. If the polished fiber end in the center of the connector requires cleaning, wipe it with a cotton swab moistened with spectrograde isopropanol or methanol.

### **Probe Length**

Signal level decreases as the fiber length increases. The losses experienced vary by fiber type. The use of multiple connectors and extensions also reduces signal level. A good rule of thumb is that the signal level is reduced by half for each additional connection.

The lower the signal, the worse the signal-to-noise ratio. This increases the number of samples per measurement needed to achieve a specific level of precision. Increasing the number of samples per measurement improves the precision and accuracy of the reading because more samples are averaged together to obtain a measurement. However, excessively low signal levels may fall outside the normal operating range of the instrument, resulting in a P-LOW error message.

This appendix discusses the serial port of the instrument, as well as complete setup and diagnostics for this feature.

### **Overview**

The serial port on the instrument meets Electronics Industry Association (EIA) standard RS-232. This port is used for communication with another digital instrument (such as a serial printer, terminal, or computer). It can be used as an output port for logging measurements or as an input port for remote control of the system. When used in the latter mode, the system is controllable from a computer or terminal as it is from the front panel.

#### Note

The instrument may physically have both an RS-232 port and an IEEE-488 interface. However, only one may be active at any time.

# **RS-232 Port Setup**

Using a computer to control the instrument provides the ability to automate the data acquisition process, and allows totally remote operation of the instrument. Setting up the instrument for computer control involves use of a complex command structure; however, once done, it provides an exceedingly fast operating environment.

The following sections describe the following parameters as they relate to the RS-232 setup:

- RS-232 BAUD RATE
- SAMPLES/MEASUREMENT and MEASUREMENT UPDATE TIME
- DATASAVE FEATURE (not available for use)

### RS-232 Baud Rate

The first setup parameter for the RS-232 port is the baud rate. Baud rate is the number of bits transmitted per second over the serial port. Values are 2400, 4800, 9600, or 19200 (default is 9600). Set the baud rate to correspond to the baud rate of the peripheral device.

#### To change the baud rate

- 1. Press at Main menu to access Setup mode.
- 2. Repeatedly press NEXT until screen displays the message, "CHANGE DIGITAL OUTPUT?"
- 3. Repeatedly press YES until screen displays the message, "CHANGE BAUD RATE?"
- 4. Press YES to display the message, "RS-232 BAUD RATE:" and currently-selected value.
- 5. Press or + to scroll through available rates (2400, 4800, 9600, and 19200). Default is 9600. Stop scrolling when desired rate appears.
- 6. Press **YES** to save selection.
- 7. Press MENU to return to Main menu.

#### SAMPLES/MEASUREMENT and MEASUREMENT UPDATE TIME

It is important to understand the relationship between the SAMPLES/MEASUREMENT and MEASUREMENT UPDATE TIME parameters when setting up the RS-232 port:

- SAMPLES/MEASUREMENT sets the number of samples taken for each measurement (default is 8)
- MEASUREMENT UPDATE TIME sets how often the measurement is updated or the time between measurements (default is *CONTINUOUS*)

#### DATASAVE Feature

Although this option is available for selection, it is currently nonfunctional.

# Hardware Configurations for the RS-232 Port

To use the RS-232 port of the instrument, use a shielded RS-232 cable that is wired straight through (for example, pin 1 to pin 1, pin 2 to pin 2, pin 3 to pin 3, and so forth).

It is recommended that a fully shielded RS-232 cable be used in electrically noisy environments. Inside the instrument, each data line on the RS-232 port is capacitively filtered to reduce electromagnetic interference (EMI) and radio frequency interference (RFI) noise susceptibility.

#### Caution

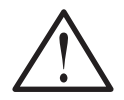

Use the shielded RS-232 cable provided with this instrument to ensure compliance with the pertinent RF emission limits governing this instrument.

The RS-232 port of the instrument is configured as data communications equipment (DCE). Table C.1 describes the active pins of the RS-232 port.

| Pins     | Signal | Description         |
|----------|--------|---------------------|
| 2        | RX     | Received Data       |
| 3        | ТХ     | Transmit Data       |
| 4        | CTS    | Clear to Send       |
| 5        | RTS    | Request to Send     |
| 6        | DTR    | Data Terminal Ready |
| 7        | SG     | Signal Ground       |
| 8 and 20 | DSR    | Data Set Ready      |

Table C.1 RS-232 Port Active Pins

# **Character Bits**

Characters are composed of 10 bits per character. The bit pattern is standard and configured as follows:

- One start bit
- Eight data bits in ASCII character format, with the eighth bit set to logic 1
- One stop bit

# FULL and ABBR Digital Output Message Formats

The output message has a preconfigured format. Figure C.1 shows the FULL output message format for each instrument type.

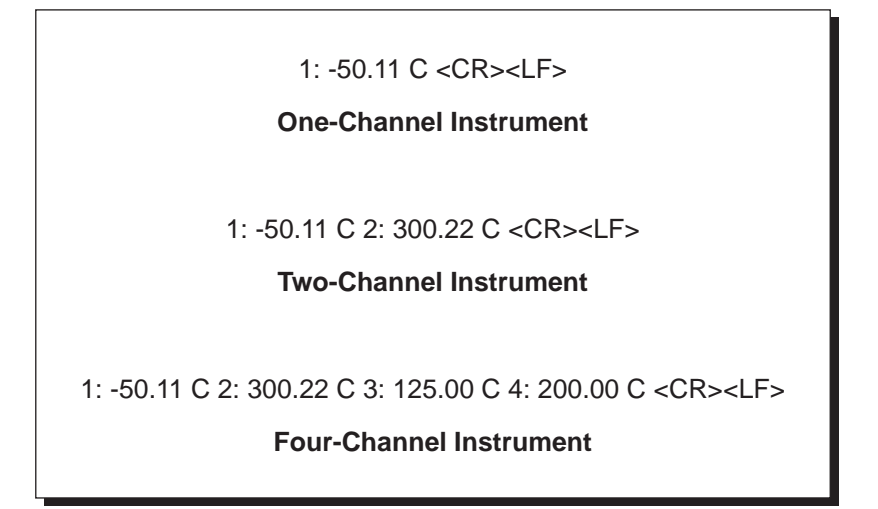

Figure C.1 Output Message Format—FULL

The messages in Figure C.1 are shown exactly as they appear on a monitor display or printer. A carriage return and line feed, <CR><LF>, are normally transmitted at the end of each line. FULL is the default format for Model 790.

In the abbreviated (ABBR) format, only the channels selected are transmitted. Thus, if channels 1 and 2 are selected, the output message has the following format (see Figure C.2 and Table C.2).

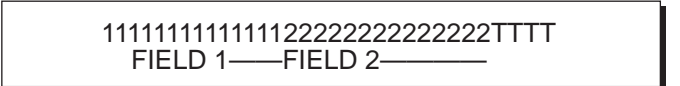

Figure C.2 Output Message Format—ABBR

| Field   | Hex Code             | Description                                                                                                    |  |
|---------|----------------------|----------------------------------------------------------------------------------------------------|--|
| FIELD 1 | —                    | First channel selected (such as Channel 1).                                                                                                    |  |
| FIELD 2 | —                    | Second channel selected (such as Channel 2).                                                                                                    |  |
| FIELD T | 20h20h<br>0Dh<br>0Ah | <ul> <li>Four-character field consisting of the following:</li> <li>Spaces (two)</li> <li>Carriage return</li> <li>Line feed</li> <li>Transmits regardless of the number of channels selected in ABBR format.</li> </ul> |  |

### Table C.2 Output Message Format, ABBR Format Field Descriptions

#### Notes

With the exception of LL and HL, errors are shown as a minus or dash (2Dh) in positions 6 through 12 and the two digit error code appears in positions 13 and 14.

Model 710 is a one-channel instrument and only shows data for FIELD 1 and FIELD T in ABBR format.

Each temperature measurement is sent in Fields 1 through 2, each of which has 14 characters. Table C.3 lists the complete message format.

| Position | Hex Code/Char | Application/Comments                                                                                                    |
|----------|---------------|----------------------------------------------------------------------------------------------------|
| 1        | 20h           | Space                                                                                                    |
| 2        | 20h           | Space                                                                                                    |
| 3        | _             | Probe Number           1         Model 710           1 2         Model 712           1 2 3 4         Model 790                                                   |
| 4        | 3Ah           | : (colon)                                                                                                    |
| 5        | 20h           | <ul> <li>Space</li> <li>Note During remote calibration, position may be occupied by</li> <li>c if probe is calibrated</li> <li>v if probe is unstable</li> </ul> |
|          | 20h           | Space (positive temperatures)                                                                                                    |
| 6        | 2Dh           | - (negative temperatures)                                                                                                    |
| 7        | _             | Temperature 100s digit with leading zero suppression                                                                                                    |
| 8        | _             | Temperature 10s digit with leading zero suppression                                                                                                    |
| 9        | _             | Temperature 1s digit with leading zero suppression                                                                                                    |
| 10       | 2Eh           | • (period)                                                                                                    |
| 11       | —             | Temperature 10s digit                                                                                                    |
| 12       | —             | Temperature 100s digit                                                                                                    |
|          | 20h           | Space (normal operation)                                                                                                    |
| 13       | ₽             | Probe error detected (first character of PE error)                                                                                                    |
|          | L             | Lower temperature limit exceeded (second character of LL error)                                                                                                  |
|          | Н             | Higher temperature limit exceeded (second character of HL error)                                                                                                 |
|          | 43h           | Temperature units in C (normal operation)                                                                                                    |
| 14       | 46h           | Temperature units in F (normal operation)                                                                                                    |
|          | E             | Probe error detected (second character of PE error)                                                                                                    |
|          | L             | Lower temperature limit exceeded (second character of LL error)                                                                                                  |
|          | L             | Higher temperature limit exceeded (second character of HL error)                                                                                                 |

# Table C.3 Temperature Message Format

# **Command Set**

The RS-232 serial port can be used to control or program the instrument by sending the proper control character. Each control character or command is echoed back from the instrument. If the command is not allowed or the system is currently in that mode, the instrument returns a "?" character.

This forms a positive handshake. Table C.4 lists the command set available through the RS-232 port.

| Instrument Function                     | Control Key Sequence | Hex Code |
|-----------------------------------------|----------------------|----------|
| Standby                                 | CTRL-T               | 14h      |
| Run                                     | CTRL-R               | 12h      |
| Enable transmission                     | CTRL-Q               | 11h      |
| Disable transmission                    | CTRL-S               | 13h      |
| Buffer refresh and enable transmission  | CTRL-F               | 06h      |
| Lockout front panel display and buttons | CTRL-L               | 0Ch      |
| Unlock front panel display and buttons  | CTRL-U               | 15h      |
| Remote enable                           | CTRL-E               | 05h      |
| Remote disable                          | CTRL-D               | 04h      |
| Initiate reading                        | CTRL-I               | 09h      |
| Start calibration                       | CTRL-K               | 0Bh      |
| Abort calibration                       | CTRL-A               | 01h      |
| Reset instrument                        | CTRL-X               | 18h      |

|  | Table C.4 | <b>RS-232 Command Set</b> |
|--|-----------|---------------------------|
|--|-----------|---------------------------|

### **Control Commands for Run Mode**

Run mode can be accessed by RS-232 port. Table C.5 lists the standard control commands for Run mode.

| Instrument Function    | Control Key Sequence | Hex Code |
|------------------------|----------------------|----------|
| Return to Standby mode | CTRL-T               | 14h      |
| Run                    | CTRL-R               | 12h      |

| Table C.5 | Run Mode Control Commands |
|-----------|---------------------------|
|-----------|---------------------------|

### Control Commands to Test System

#### To test the system

1. Send CTRL-T (14h) to confirm the instrument is in Standby mode.

This assures instrument is in Standby mode at the Main menu and not running. If the instrument is already in Standby mode, it echoes "?" instead of "CTRL-T".

2. Send CTRL-R (12h) to enable Run mode.

The instrument display now shows temperature data.

3. Send CTRL-T (14h) to return to Standby mode and return to the Main menu.

Repeat steps 2 and 3, as required.

#### **Control Commands for Disabling the Front Panel Buttons**

Disabling the control panel through the serial port disables the front panel display and buttons. Once disabled, the instrument can be controlled only through the RS-232 port. Table C.6 lists the front panel control commands.

| Instrument Function                     | Control Key Sequence | Hex Code |
|-----------------------------------------|----------------------|----------|
| Lockout front panel display and buttons | CTRL-L               | 0Ch      |
| Unlock front panel display and buttons  | CTRL-U               | 15h      |

#### Table C.6 Front Panel Control Commands

#### **Control Commands for Remote Mode**

The serial port controls the instrument in Remote mode. In Remote mode, the front panel buttons are locked, and control is available only through the RS-232 port. The instrument echoes all commands when it is ready to receive another command, thus forming a positive handshake.

The remote enable command (CTRL-E, 05h) is acknowledged only when the instrument is displaying the Main menu. After receipt of this command, the instrument enters Remote Run mode. The instrument continues to display the Main menu with the front panel buttons locked, awaiting further commands. Table C.7 lists the Remote mode control commands.

| Instrument Function | Control Key Sequence | Hex Code |
|---------------------|----------------------|----------|
| Remote enable       | CTRL-E               | 05h      |
| Remote disable      | CTRL-D               | 04h      |
| Initiate reading    | CTRL-I               | 09h      |

| Table C.7 | <b>Remote Mode Control Commands</b> |
|-----------|-------------------------------------|
|           |                                     |

While the instrument is in Remote Run mode, the Initiate Reading command starts a measurement cycle and disables the transmission of digital output.

For example, to take a single measurement using the remote enable command, follow the sequence described below.

#### To take a single measurement using the remote enable command

1. Send CTRL-T (14h) to confirm instrument is in Standby mode.

This assures the instrument is in Standby mode at the Main menu and not running. If the instrument is in Standby mode, it echoes "?" instead of "CTRL-T".

2. Send CTRL-E (05h) to enable Remote mode.

This places the instrument in Remote mode and locks out the front panel buttons. The only way to control the instrument at this point is through the serial port.

3. Send CTRL-R (12h) to enable Remote Run mode.

Instrument is now ready to take measurements.

4. Send CTRL-I (09h) to initiate reading.

This starts one measurement cycle, stores the information in the buffer, and generates a CTRL-S (13h) to disable transmission of digital output.

5. Send CTRL-Q (11h) to enable output to the RS-232 port.

This sends the temperature information currently stored in the buffer.

- 6. Repeat steps 4 and 5, as required.
- 7. Send CTRL-T (14h) to return to Standby mode.
- 8. Send CTRL-D (04h) to disable Remote mode and return to the Main menu.

Once in Remote mode, data from the instrument can be controlled on a per-character basis with the commands listed in Table C.8.

| Instrument Function                    | Control Key Sequence | Hex Code |
|----------------------------------------|----------------------|----------|
| Enable transmission                    | CTRL-Q               | 11h      |
| Disable transmission                   | CTRL-S               | 13h      |
| Buffer refresh and enable transmission | CTRL-F               | 06h      |

### Table C.8 Remote Mode Control Commands for Instrument Control

#### Note

CTRL-F flushes the buffer and starts transmissions with new data. In contrast, CTRL-Q outputs the existing data in the buffer at the time it was disabled, then continues with the new data.

## **Remote Instrument Calibration**

Remote calibration enables a host computer to be used to calibrate the instrument. For a host system to execute the calibration sequence, the program must follow the sequence outlined below.

### To execute the calibration sequence from a host computer

1. Send CTRL-T (14h) to confirm the instrument is in Standby mode.

This assures the instrument is in Standby mode at the Main menu and not running. If the instrument is in Standby mode, it echoes "?" instead of "CTRL-T".

- 2. Use the PS remote setup command to select the probes to calibrate.
- 3. Use the CT remote setup command to change the calibration temperature (see Table C.12).
- 4. Place probes to be calibrated in a stable temperature reference.
- 5. Send CTRL-K (0Bh) to start calibration sequence. The calibration sequence is completely automatic.

If it becomes necessary to abort the calibration sequence, send CTRL-A (01h) during the sequence.

Upon completion, the instrument returns to the Main menu and displays one of the following messages on the front panel and as output on the serial port:

- U means the temperature is unstable. The temperature readings were unstable during the calibration period and prevented the instrument from calibrating. The internal reference table is used for temperature conversion for this channel only. When this error occurs, ensure the temperature reference is not drifting and recalibrate, as necessary. See the section, "Calibration Mode," in Chapter 3, "Using the Instrument," for calibration instructions.
- C means that calibration completed successfully without any errors. The instrument is ready for use.

These codes appear in character position 5 of each data field. If a U appears for a channel, that channel is automatically deselected.

The calibration offset used for data display is the last set of calibration data. If calibration is performed at the wrong temperature, recalibrate the instrument.

# **Remote Setup and Command Syntax**

Remote setup has two basic functions:

- Configure the system for a measurement
- Query the existing configuration

Remote setup is available only when the instrument is displaying the Main menu. Therefore, the instrument must be displaying the Main menu prior to remote setup.

All remote setup commands sent to the instrument are echoed back to the sender. All ASCII Carriage Returns (0Dh) that are echoed are normally followed by an ASCII line feed (0Ah). An invalid command results in a single "?" character (3Fh) being returned.

Figure C.3 shows the syntax for configuring the system. Figure C.4 shows the syntax for querying the system status. Tables C.9 and C.10 describe each of the fields for the configuration and query command syntax, respectively. Embedded spaces in the commands are ignored.

### To set up system, send

<ESC>command=configuration parameters<CR>

Figure C.3 Remote Setup—System Setup Command

| Field                    | Hex Code | Description                                                 |
|--------------------------|----------|-------------------------------------------------------------|
| <esc></esc>              | 1Bh      | ESC character                                               |
| command                  | _        | Two-letter command (see Table C.12)                         |
| =                        | 3Dh      | Equal sign                                                  |
| configuration parameters | —        | String information associated with command (see Table C.12) |
| <cr></cr>                | 0Dh      | Carriage return                                             |

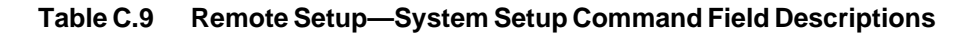

### To query system status, send

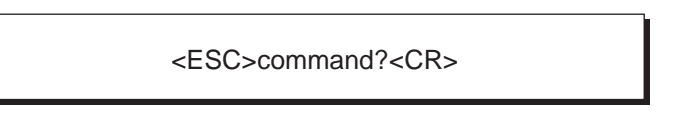

Figure C.4 Remote Setup—Query System Status Command

| Field       | Hex Code | Description                         |
|-------------|----------|-------------------------------------|
| <esc></esc> | 1Bh      | ESC character                       |
| command     | —        | Two-letter command (see Table C.12) |
| ?           | 3Fh      | Question mark                       |
| <cr></cr>   | 0Dh      | Carriage return                     |

 Table C.10
 Remote Setup—Query System Status Command Field Descriptions

Figure C.5 shows the response provided by the instrument to a query. Table C.11 describes each field.

command = configuration parameters<CR><LF>

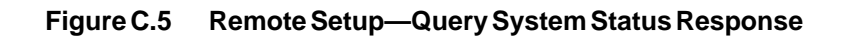

| Field                    | Hex Code | Description                                                 |
|--------------------------|----------|-------------------------------------------------------------|
| command                  | —        | Two-letter command (see Table C.12)                         |
| _                        | 3Dh      | Equal sign                                                  |
| =                        | 20h      | Spaces, on each side of equal sign                          |
| configuration parameters | —        | String information associated with command (see Table C.12) |
| <cr></cr>                | 0Dh      | Carriage return                                             |
| <lf></lf>                | 0Ah      | Line feed                                                   |

### Table C.11 Remote Setup—Query System Status Response

Table C.12 lists the remote setup commands and the required syntax. For clarity, the <ESC> character and the <CR> following the parameters are not shown.

### Notes for Table C.12

The probe or channel values listed (quantity of one, two, or four) in Table C.12 directly correspond to the number of active channels on the instrument.

Remote calibration automatically enables calibration correction.

| Command                          | Syntax                               | Default Value                        | Value Definition                                                                                                    |
|----------------------------------|--------------------------------------|--------------------------------------|----------------------------------------------------------------------------------------------------|
| Probe Selected                   |                                      |                                      | Number of the active probes.                                                                                                    |
|                                  | PS=x                                 | PS=1                                 | Model 710                                                                                                    |
|                                  | PS=x,x                               | PS=1,2                               | Model 712                                                                                                    |
|                                  | PS=x,x,x,x                           | PS=1, 2, 3, 4                        | Model 790                                                                                                    |
| Set Lower Temp<br>(Trip) Limits  | LL=xxxx.x, xxxx.x,<br>xxxx.x, xxxx.x | LL=-199.9, -199.9,<br>-199.9, -199.9 | Value between -199.9 and 449.9 °C<br>(-327.8 and 841.8 °F) for active<br>channels.                                                                           |
| Set Upper Temp<br>(Trip) Limits  | HL=xxxx.x, xxxx.x,<br>xxxx.x, xxxx.x | HL=449.9, 449.9,<br>449.9, 449.9     | Value between -199.9 and 449.9 °C<br>(-327.8 and 841.8 °F) for active<br>channels.                                                                           |
| Sample per<br>Measurement        | SM=xxx                               | SM=8                                 | Value between 1 and 999.                                                                                                    |
| Measurement<br>Update Time       | MU=1S                                | MU=C                                 | Once every 1 to 999 seconds.                                                                                                    |
|                                  | MU=1M                                |                                      | Once every 1 to 999 minutes.                                                                                                    |
|                                  | MU=1H                                |                                      | Once every 1 to 999 hours.                                                                                                    |
|                                  | MU=C                                 |                                      | Continuous                                                                                                    |
| Digital Format                   | DF=x, xx                             | DF=F, NH                             | x is <i>F</i> (FULL), <i>A</i> (ABBR), or<br><i>I</i> (IEEE). xx is <i>HD</i> (to enable<br>time/date stamps) or <i>NH</i> (to<br>disable time/date stamps). |
| Enable Analog<br>Output          |                                      |                                      | Unique channel number.                                                                                                    |
|                                  | AE=x                                 | AE=1                                 | Model 710                                                                                                    |
|                                  | AE=x,x                               | AE=1,2                               | Model 712                                                                                                    |
|                                  | AE=x,x,x,x                           | AE=1, 2, 3, 4                        | Model 790                                                                                                    |
| Analog Output<br>Scale Factor    | AS=xxx                               | AS=100                               | 10, 20, 50, 100, 200, or<br>500 mV/degree.                                                                                                    |
| Analog Output<br>Zero Offset     | AO=xxx.x                             | AO=0                                 | Value between -199.9 and 449.9 °C<br>(-327.8 and 841.8 °F).                                                                                                  |
| Units Celsius<br>or Fahrenheit   | UN=x                                 | UN=C                                 | C (Celsius) or $F$ (Fahrenheit).                                                                                                    |
| Calibration<br>Temperature       | CT=xxx.xx                            | CT=25.0                              | Value between -199.9 and 449.9 °C (-327.8 and 841.8 °F).                                                                                                    |
| Enable/Disable<br>CAL Correction | CC=x                                 | CC=D                                 | <i>E</i> (enable CAL correction)<br>or <i>D</i> (disable CAL correction).                                                                                    |
#### Sample Remote Setup Commands

The RS-232 port echoes each command it receives, with a carriage return and a line feed. Embedded spaces are ignored. Table C.13 lists six sample setup commands.

| Action                                           | Procedure                                                                     |
|--------------------------------------------------|-------------------------------------------------------------------------------|
| Select Probe 1 only                              | <esc>PS=1<cr><lf></lf></cr></esc>                                             |
| Set samples per measurement to 20                | <esc>SM=20<cr><lf></lf></cr></esc>                                            |
| Set measurement update time to once per minute   | <esc>MU= 60<cr><lf> or<br/><esc>MU=1M<cr><lf></lf></cr></esc></lf></cr></esc> |
| Set displayed units to Celsius                   | <esc>UN=C<cr><lf></lf></cr></esc>                                             |
| Enable analog output on Channel 1                | <esc>AE=1<cr><lf></lf></cr></esc>                                             |
| Set analog output scale factor to 200 mV/degrees | <esc>AS=200<cr><lf></lf></cr></esc>                                           |

| Table C.13 | <b>Remote Setu</b> | o—Sample | e Commands |
|------------|--------------------|----------|------------|
|            |                    |          |            |

#### Sample Remote Query Commands

Table C.14 lists six sample remote query commands and the corresponding instrument response. If the setup parameters are established as listed in Table C.13, the responses are as follows (embedded spaces are ignored).

| Query Commands                     | Instrument Response         |
|------------------------------------|-----------------------------|
| <esc> PS? <cr><lf></lf></cr></esc> | PS = 1 <cr><lf></lf></cr>   |
| <esc> SM? <cr><lf></lf></cr></esc> | SM = 20 <cr><lf></lf></cr>  |
| <esc> MU? <cr><lf></lf></cr></esc> | MU = 1M <cr><lf></lf></cr>  |
| <esc> UN? <cr><lf></lf></cr></esc> | UN = C <cr><lf></lf></cr>   |
| <esc> AE? <cr><lf></lf></cr></esc> | AE = 1 <cr><lf></lf></cr>   |
| <esc> AS? <cr><lf></lf></cr></esc> | AS = 200 <cr><lf></lf></cr> |

 Table C.14
 Remote Setup—Query Commands and Syntax

This appendix discusses the optional IEEE-488 interface, as well as complete setup and diagnostics for this option. The IEEE-488 option is used for communicating with other computers. It can be used as an output port for logging measurements, and/or as an input port for remote setup or control.

Note

The instrument may have an RS-232 port and IEEE-488 interface. However, only one may be active at any time.

## **IEEE-488** Overview

In the early 1970s, Hewlett Packard defined an interface called the "HPIB" (HP Interface Bus). This became an IEEE standard in 1975, with minor revisions added since, and is now know as the IEEE-488 Interface Bus or General Purpose Interface Bus (GPIB). The electrical, mechanical, and functional requirements of the bus are defined in IEEE Standard 488.1-1987 (Reaff 1994), *IEEE Standard Digital Interface for Programmable Instrumentation*.

The IEEE-488 standard(pr oduct number SH11346) is available from the IEEE by contacting the IEEE Service Center by way of the following:

| • | Mail:             | 445 Hoes Lane                 |
|---|-------------------|-------------------------------|
|   |                   | PO Box 1331                   |
|   |                   | Piscataway, NJ 08855          |
| • | <b>Telephone:</b> | (800) 678-4333                |
|   | _                 | (908) 981-0060                |
| • | Website:          | http://www.ieee.org/bookstore |

Note

Only IEEE members may place orders over the telephone.

The IEEE-488 interface allows the simultaneous connection of several different instruments on a common bus. There is usually a system controller, either a dedicated piece of equipment, or a personal computer (PC). The IEEE-488 interface hardware and firmware for the instrument were tested using an IBM-compatible PC with a National Instrument GPIB-PCII controller card.

### How the IEEE-488 Interface Works

The controller sends commands to the instrument to change its operating parameters, and directs the instrument to take measurements. The results of the measurements are either displayed locally by the controller, sent to a printer, or saved on a disk for later processing.

#### **IEEE-488 Interface Specifications**

Table D.1 lists the basic IEEE-488 interface specifications.

| Specification                                    | Limitations                                                                     |
|--------------------------------------------------|---------------------------------------------------------------------------------|
| Maximum number of instrument<br>or device inputs | 15                                                                              |
| Maximum cable length between a group of devices  | 2 m (6.56 ft) times the number of devices or 20 m (65.62 ft), whichever is less |
| Maximum data transfer rate                       | 1 MB per second                                                                 |

## Table D.1 IEEE-488 Specifications

Apply power to at least 50 percent of the units on the IEEE-488 interface for the bus to operate reliably.

## Setup for the IEEE-488 Interface

Before connecting the instrument into an IEEE-488 system, determine the unique device address to be used by the instrument.

#### Note

The instrument must use a unique address on the IEEE bus or it conflicts with other devices using the same address.

Table D.2 lists the digital output settings that LUXTRON sets prior to shipping an instrument with the optional IEEE-488 interface.

| Parameter           | Setting |
|---------------------|---------|
| IEEE Device address | 01      |
| Digital format      | IEEE    |
| SELECT PORT         | IEEE    |

## Table D.2 IEEE-488 Option Digital Output Settings

If default settings have been restored (as described in the section, "Reinitializing the Instrument," in Chapter 5, "Maintenance and Troubleshooting"), reprogram Setup parameters as follows.

#### To reprogram Setup parameters

- 1. Press to select SETUP from the Main menu.
- 2. Repeatedly press NEXT until the message, "CHANGE DIGITAL OUTPUT?" appears.
- 3. Press YES to display the first option, "CHANGE DIGITAL PORT?"
- 4. Press YES to display the message, "SELECT PORT:".
- 5. Press or + to select *IEEE*, then press **YES** to continue.
- 6. Press NEXT to display next option, "DIGITAL FORMAT:" (bypasses the "CHANGE BAUD RATE?" option).
- 7. Press or + to toggle to *IEEE*, then press **YES** to continue.

Option, "ENABLE TIME STAMPS:", appears

8. Press – or + to toggle between *NO* and *YES*, then press **YES** to continue.

Option, "CHANGE IEEE ADDRESS?", appears.

- 9. Press YES to display the message, "IEEE DEVICE ADDRESS:".
- 10. Press or + to increment or decrement to device address of the instrument (choose an appropriate address between 0 and 30).
- 11. Press **YES** to save changes, then repeatedly press **NEXT** until Main menu appears.

## **Remote Instrument Operation**

The instrument must be in Standby mode to send and receive data or commands. The instrument enters standby mode when powered on. The blinking asterisk in the display indicates the instrument is in Standby mode.

The instrument can be controlled or programmed by sending the proper control character. Table D.3 lists the commands available through the IEEE interface.

| Instrument Function          | Control Key Sequence | Hex Code | Listen or Talk |
|------------------------------|----------------------|----------|----------------|
| Standby                      | CTRL-T               | 14h      | L              |
| Operate                      | CTRL-R               | 12h      | T/L            |
| Send output                  | CTRL-Q               | 11h      | т              |
| Flush output buffer          | CTRL-F               | 06h      | L              |
| Lockout front panel controls | CTRL-L               | 0Ch      | L              |
| Unlock front panel controls  | CTRL-U               | 15h      | L              |
| Remote enable                | CTRL-E               | 05h      | L              |
| Remote disable               | CTRL-D               | 04h      | L              |
| Initiate reading             | CTRL-I               | 09h      | L              |
| Start calibration            | CTRL-K               | 0Bh      | L              |
| Abort calibration            | CTRL-A               | 01h      | L              |
| Reset instrument             | CTRL-X               | 18h      | L              |

Table D.3 IEEE-488 Command Set

# **Control Commands**

There are two ways to control the instrument over the digital port:

- Run the instrument continuously
- Take measurements on the command of the controller

## To run the instrument in Continuous mode

1. Send CTRL-T (14h) to confirm instrument is in Standby mode.

This assures the instrument is in Standby mode at the Main menu and not running. If the instrument is in Standby mode, it echoes "?" instead of "CTRL-T".

- 2. Send CTRL-R (12h) to enable Operate mode. This causes the instrument to run continuously and take temperature readings at the Measurement Update rate selected in the Setup menu.
- 3. Wait for an SRQ from the instrument (see the section, "Serial Poll Status Byte"). Do a serial poll and verify the instrument has a measurement ready (MEAS bit set in the serial poll status register).
- 4. Wait for the controller to read data from the instrument before overwriting data with the next measurement.
- 5. Send CTRL-T (14h) listen command to stop the instrument and return to Standby mode.

## To take measurements one at a time

- 1. Send CTRL-T (14h) to confirm instrument is in Standby mode.
- 2. Send CTRL-E (05h) to enable Remote mode and lock out front panel buttons. The only way to control the instrument at this point is through the digital port.
- 3. Send CTRL-R (12h) to enable Operate mode. This causes the instrument to run continuously and take temperature readings at the Measurement Update rate selected in the Setup menu.
- 4. Send CTRL-I (09h) to initiate temperature reading. This causes the instrument to flash until it achieves the specified number of samples per measurement. The SAMPLES/MEASUREMENT parameter can be changed in the Setup menu.
- 5. Wait for an SRQ from the instrument. Do a serial poll and verify instrument is ready. When the RDY bit is set, the instrument has acquired a measurement and is waiting for transmit instructions.
- 6. Send CTRL-Q (11h) talk command to enable output, then wait for an SRQ from the instrument. Perform a serial poll, and verify that the instrument has a measurement (MEAS bit set in the serial poll status register).
- 7. Wait for the controller to read the measurement.

Repeat steps 4 through 7 as required. Subsequent CTRL-I submissions cause the instrument to start another measurement.

8. When finished, return instrument to Standby mode by sending CTRL-T (14h), followed by CTRL-D (04h) remote disable command.

## **Remote Instrument Calibration**

A host controller can calibrate the instrument by using the Remote calibration feature. For a host system to execute the calibration sequence, the program must follow the sequence outlined below.

## To execute the calibration sequence from a host computer

1. Send CTRL-T (14h) to confirm instrument is in Standby mode.

This assures the instrument is in Standby mode at the Main menu and not running. If the instrument is in Standby mode, it echoes "?" instead of "CTRL-T".

- 2. Use the remote programming commands, PS and CT, to select the probes and set calibration temperature (see Table D.9).
- 3. Put the probes in a temperature reference (such as a water bath), then bring probes to equilibrium
- 4. Send CTRL-K (0Bh) to start the calibration sequence. Calibration takes less than a minute, is completely automatic, and returns to Standby mode when complete. The instrument posts an SRQ when calibration is complete. Perform a serial poll and verify the instrument has a measurement (the MEAS bit is set in the serial poll status register). The controller must then perform a read operation obtain calibration results.

If you need to abort the calibration sequence, send CTRL-A (01h) during the sequence.

After calibration, one of the following codes is sent as part of the status subfield for each probe being calibrated:

- CU means unstable. The temperature readings were unstable during the calibration period and prevented the instrument from calibrating. When this error occurs, ensure the temperature reference is not drifting and recalibrate, as necessary. See the section, "Calibration Mode," in Chapter 3, "Using the Instrument," for calibration instructions.
- CC means that calibration completed successfully without any error. The instrument is ready for use.

Figure D.1 shows a typical calibration result string.

| DC 1, 25.00,"CU" <cr><lf><br/>One-Channel Instrument</lf></cr>                                               |
|----------------------------------------------------------------------------------------------------|
| DC 1, 25.00,"CU"; 2, 25.00,"CC" <cr><lf><br/>Two-Channel Instrument</lf></cr>                                |
| DC 1, 25.00,"CU"; 2, 25.00,"CC"; 3, 25.00,"CC"; 4, 25.00,"CC" <cr><lf><br/>Four-Channel Instrument</lf></cr> |

## Figure D.1 Remote Calibration Result String

The strings in Figure D.1 show the calibration temperature to be 25 °C (77 °F). Channel 1 calibrated with an error and all other channels calibrated successfully.

## Note

Remote calibration automatically turns on calibration correction and turns off any probe that calibrated with an error.

# **Serial Poll Status Byte**

After performing a remote measurement or a remote calibration, the instrument indicates that a measurement is complete by asserting the service request (SRQ) lead. This acts as an "interrupt" to the controller, causing it to poll active bus devices to determine the source of the request.

| Bit | Hex Code | Definition | Description/Comment                                                                                                    |
|-----|----------|------------|----------------------------------------------------------------------------------------------------|
| 0   | 1        | MEAS       | Instrument has a measurement or the result of a calibration in its internal buffer, ready to be read.                                                                                                    |
| 1   | 2        | PROG       | Instrument has an answer to a programming query ready.                                                                                                    |
| 2   | 4        | TIME       | <ul> <li>A time/date stamp is available to be read by the controller. If time/date stamps are enabled, the serial poll status register has two bits set (MEAS and TIME = 45h). The controller should perform two reads:</li> <li>a. Get the measurement</li> <li>b. Get the time/date header</li> </ul> |
| 3   | 8        | RDY        | Instrument has completed a reading and is waiting for instructions to transmit the measurement.                                                                                                    |
| 4   | 10h      | —          | Not used.                                                                                                    |
| 5   | 20h      | —          | Not used.                                                                                                    |
| 6   | 50h      | SRQ        | Service request. Set the instrument when requesting service.                                                                                                    |
| 7   | 80h      |            | Not used.                                                                                                    |

Table D.4 lists the serial poll, status byte definitions.

## Table D.4 Serial Poll Status Byte Definitions

Table D.5 lists typical serial poll status responses.

| Serial Poll<br>Status Byte | Response                                                                                                    | Comments                                                                                 |  |
|----------------------------|----------------------------------------------------------------------------------------------------|------------------------------------------------------------------------------------------|--|
| 41h                        | MEAS                                                                                                    | Measurement or calibration result is ready and waiting to be read by the controller.     |  |
| 42h                        | PROG                                                                                                    | Instrument is responding to a query by the controller<br>and answer is ready to be read. |  |
| 45h MEAS and TIME          | Measurement and a time/date stamp are ready to be read by the controller. The controller should perform two reads: |                                                                                          |  |
|                            | a. Measurement                                                                                                    |                                                                                          |  |
|                            |                                                                                                    |                                                                                          |  |
| 48h                        | RDY                                                                                                    | Instrument has completed a reading and awaits instructions to transmit the measurement.  |  |

Table D.5 Typical Serial Poll Status Responses

# **Remote Instrument Programming**

Remote programming has two basic functions:

- Programing system for a measurement
- Querying existing configuration

Remote Programming mode is available only during Standby mode. Therefore, the instrument must be placed in Standby prior to programming.

Figure D.2 shows the syntax for programming the system. Figure D.3 shows the syntax for querying the existing configuration. Tables D.6 and D.7 describe each of the fields for the programming and query command syntax, respectively. Embedded spaces in the commands are ignored.

## To set up the system, send

<ESC>command parameters<CR><LF>

Figure D.2 Remote Programming—Command String

| Field       | Hex Code | Description                        |
|-------------|----------|------------------------------------|
| <esc></esc> | 1Bh      | ESC character                      |
| command     |          | Two-letter command (see Table D.9) |
| space       | 20h      | Space                              |
| ?           | 3Fh      | Question mark                      |
| <cr></cr>   | 0Dh      | Carriage return                    |
| <lf></lf>   | 0Ah      | Line feed                          |

## Table D.6 Remote Programming—Command String Field Descriptions

## To query the system, send

<ESC>command?<CR><LF>

Figure D.3 Remote Programming—Query String

| Field       | Hex Code | Description                        |
|-------------|----------|------------------------------------|
| <esc></esc> | 1Bh      | ESC character                      |
| command     |          | Two-letter command (see Table D.9) |
| space       | 20h      | Space                              |
| ?           | 3Fh      | Question mark                      |
| <cr></cr>   | 0Dh      | Carriage return                    |
| <lf></lf>   | 0Ah      | Line feed                          |

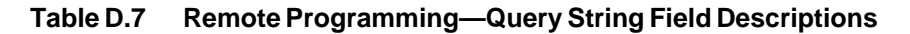

The instrument posts an SRQ when it has a response to a query. Perform a serial poll and verify that instrument responds (that is, that the PROG bit is set in the serial poll status register). The controller must then perform a read operation to obtain response.

Figure D.4 shows the response provided by the instrument to a query. Table D.8 describes each field.

command parameters<CR><LF>

Figure D.4 Remote Programming—Query Response

| Field      | Hex Code | Description                                                    |
|------------|----------|----------------------------------------------------------------|
| command    |          | Two-letter command (see Table D.9)                             |
| space      | 20h      | Space                                                          |
| parameters |          | String information associated with the command (see Table D.9) |
| <cr></cr>  | 0Dh      | Carriage return                                                |
| <lf></lf>  | 0Ah      | Line feed                                                      |

## Table D.8 Remote Programming—Query Response Field Descriptions

Table D.9 lists the remote programming commands and the required syntax. For clarity, the <ESC> character and the <CR><LF> following the parameters are not shown.

## Notes for Table D.9

The probe or channel values listed (quantity of one, two, or four) in Table D.9 directly correspond to the number of probes/channels used by the instrument.

Remote Calibration automatically enables calibration correction.

| Command                          | Syntax                             | Default Value                      | Value Definition                                                                                                    |  |
|----------------------------------|------------------------------------|------------------------------------|----------------------------------------------------------------------------------------------------|--|
|                                  |                                    |                                    | Number of active probes.                                                                                                    |  |
| Droba Salastad                   | PS x PS 1                          |                                    | Model 710                                                                                                    |  |
| Probe Selected                   | PSx,x                              | PS 1,2                             | Model 712                                                                                                    |  |
|                                  | PSx,x,x,x                          | PS1,2,3,4                          | Model 790                                                                                                    |  |
| Set Lower Temp<br>(Trip) Limits  | LL xxxx.x,xxxx.x,<br>xxxx.x,xxxx.x | LL -199.9,-199.9,<br>-199.9,-199.9 | Value between -199.9 and 449.9 °C<br>(-327.8 and 841.8 °F) for active<br>channels.                                                                           |  |
| Set Upper Temp<br>(Trip) Limits  | HL xxxx.x,xxxx.x,<br>xxxx.x,xxxx.x | HL 449.9,449.9,<br>449.9,449.9     | Value between -199.9 and 449.9 °C<br>(-327.8 and 841.8 °F) for active<br>channels.                                                                           |  |
| Sample per<br>Measurement        | SM XXX                             | SM 8                               | Value between 1 and 999.                                                                                                    |  |
|                                  | MU 1S                              |                                    | Once every 1 to 999 seconds.                                                                                                    |  |
| Measurement                      | MU 1M                              |                                    | Once every 1 to 999 minutes.                                                                                                    |  |
| Update Time                      | MU 1H                              | MOC                                | Once every 1 to 999 hours.                                                                                                    |  |
|                                  | MU C                               |                                    | Continuous                                                                                                    |  |
| Digital Format DF x, xx DF I     |                                    | DFI, NH                            | x is <i>F</i> (FULL), <i>A</i> (ABBR), or<br><i>I</i> (IEEE). xx is <i>HD</i> (to enable<br>time/date stamps) or <i>NH</i> (to<br>disable time/date stamps). |  |
|                                  |                                    |                                    | Unique channel number.                                                                                                    |  |
| Enable Analog                    | AE x                               | AE 1                               | Model 710                                                                                                    |  |
| Output                           | AE x, x                            | AE 1,2                             | Model 712                                                                                                    |  |
|                                  | AEx,x,x,x                          | AE1,2,3,4                          | Model 790                                                                                                    |  |
| Analog Output<br>Scale Factor    | AS xxx                             | AS 100                             | 10, 20, 50, 100, 200, or<br>500 mV/degree.                                                                                                    |  |
| Analog Output<br>Zero Offset     | AO xxx.x                           | AO 0                               | Value between -199.9 and 449.9 °C (-327.8 and 841.8 °F).                                                                                                    |  |
| Units Celsius<br>or Fahrenheit   | UN x                               | UN C                               | C (Celsius) or F (Fahrenheit).                                                                                                    |  |
| Calibration<br>Temperature       | CT xxx.xx                          | CT 25.0                            | Value between -199.9 and 449.9 °C (-327.8 and 841.8 °F).                                                                                                    |  |
| Enable/Disable<br>CAL Correction | CC x                               | CC D                               | <i>E</i> (enable CAL correction)<br>or <i>D</i> (disable CAL correction).                                                                                    |  |

| Table D.9 | Remote Programming Commands |
|-----------|-----------------------------|
|-----------|-----------------------------|

| Command  | Syntax        | Default Value | Value Definition                                                                        |  |
|----------|---------------|---------------|-----------------------------------------------------------------------------------------|--|
| Set Date | DA xx/yy/zz — |               | xx is the day, yy the year, and zz the year (for example, 06/23/97).                    |  |
| Set Time | TI xx:yy z    | _             | xx is the hour, yy the minutes, and<br>z is P (PM) or A (AM) (for example,<br>10:56 A). |  |

| Table D.9 | <b>Remote Programming Commands (continued)</b> |
|-----------|------------------------------------------------|
|-----------|------------------------------------------------|

## Sample Remote Programming Commands

The IEEE-488 port echoes each command it receives, with a carriage return and a line feed. Embedded spaces are ignored. Table D.10 shows six sample programming commands.

| Action                                           | Procedure                                                                    |
|--------------------------------------------------|------------------------------------------------------------------------------|
| Select Probe 1 only                              | <esc>PS 1<cr><lf></lf></cr></esc>                                            |
| Set samples per measurement to 20                | <esc>SM 20<cr><lf></lf></cr></esc>                                           |
| Set measurement update time to once per minute   | <esc>MU 60<cr><lf> or<br/><esc>MU 1M<cr><lf></lf></cr></esc></lf></cr></esc> |
| Set displayed units to Celsius                   | <esc>UN C<cr><lf></lf></cr></esc>                                            |
| Enable analog output on Channel 1                | <esc>AE 1<cr><lf></lf></cr></esc>                                            |
| Set analog output scale factor to 200 mV/degrees | <esc>AS 200<cr><lf></lf></cr></esc>                                          |

 Table D.10
 Remote Programming—Sample Commands

## Sample Remote Query Commands

Table D.11 shows sample remote query commands. The instrument posts an SRQ when it receives a response to a query. Perform a serial poll and verify the instrument received a response (that is, the PROG bit is set in the serial poll status register). The controller must then perform a read operation to obtain the response.

If the setup parameters are established as illustrated in Table D.10, the responses are as follows (embedded spaces are ignored).

| Query Commands                     | Instrument Response       |
|------------------------------------|---------------------------|
| <esc> PS? <cr><lf></lf></cr></esc> | PS 1 <cr><lf></lf></cr>   |
| <esc> SM? <cr><lf></lf></cr></esc> | SM 20 <cr><lf></lf></cr>  |
| <esc> MU? <cr><lf></lf></cr></esc> | MU 1M <cr><lf></lf></cr>  |
| <esc> UN? <cr><lf></lf></cr></esc> | UN C <cr><lf></lf></cr>   |
| <esc> AE? <cr><lf></lf></cr></esc> | AE 1 <cr><lf></lf></cr>   |
| <esc> AS? <cr><lf></lf></cr></esc> | AS 200 <cr><lf></lf></cr> |

 Table D.11
 Remote Programming—Query Commands and Syntax

# **Digital Output Formats**

The instrument supports three different digital output formats—IEEE, FULL, and ABBR. The format used is a matter of preference.

The following discusses digital output formats.

## **IEEE Digital Output Format**

Recommended data formats are presented in the IEEE-488.1-1987 standard, *IEEE Recommended Practice for Code and Format Conventions*. To order a copy of this standard (product number SH15446), see the section, "IEEE-488 Overview," for information on contacting the IEEE. Figure D.5 shows the IEEE digital output format used by the instrument.

| DC 1, -50.11 <cr><lf><br/>One-Channel Instrument</lf></cr>                                 |  |  |  |  |
|--------------------------------------------------------------------------------------------|--|--|--|--|
| DC 1, -50.11;2, 300.22 <cr><lf><br/>Two-Channel Instrument</lf></cr>                       |  |  |  |  |
| DC 1, -50.11;2, 300.22; 3, 125.00;4, 200.00 <cr><lf><br/>Four-Channel Instrument</lf></cr> |  |  |  |  |

Figure D.5 IEEE Digital Output Format

The messages in Figure D.5 are shown exactly as they appear on a monitor or printer. A carriage return and line feed,  $\langle CR \rangle \langle LF \rangle$ , are normally transmitted at the end of each line.

All measurement output messages consist of a three-character header, followed by a carriage return and line feed, <CR><LF> (see Figure D.6):

- DC (for Degrees Celsius) or DF (for Degrees Fahrenheit)
- One space (20h)
- One to four data fields, of up to 17 characters each

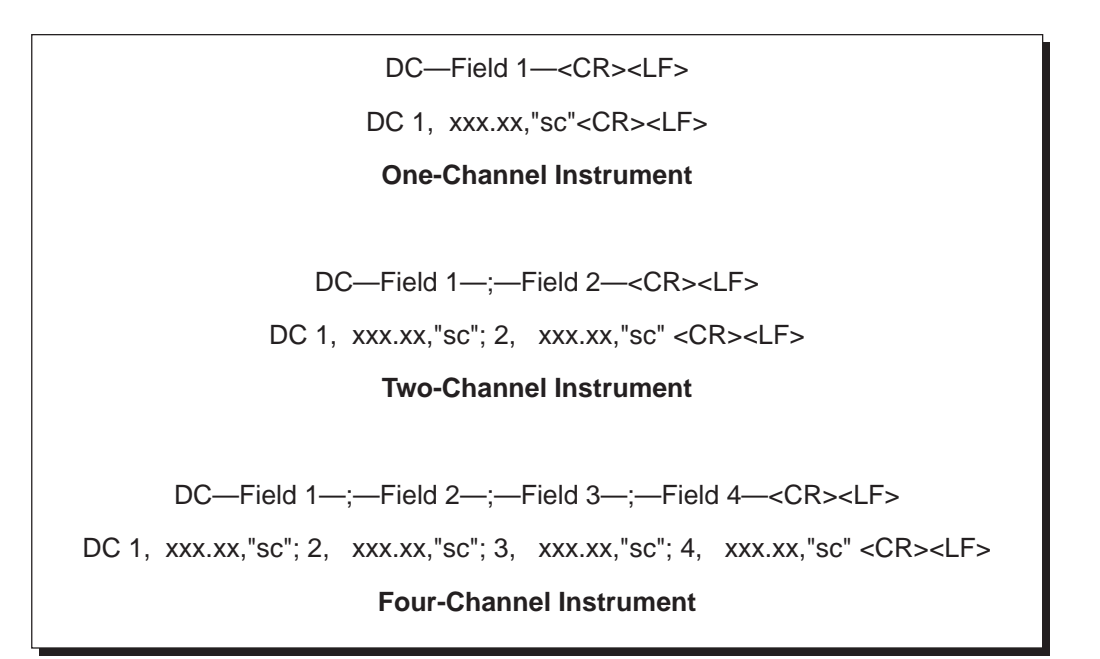

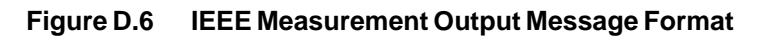

The temperature for each active probe is sent in the appropriate data field, 1 to 4. If a probe is not selected, the field is entirely omitted . Each field, except the last, has a semicolon (3Bh) at the end of it to separate the measurement results for each probe.

Figure D.7 shows the measurement result when only Probe 1 is active.

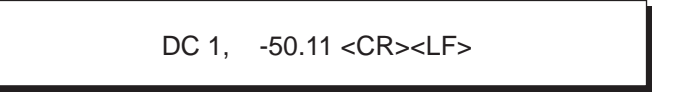

Figure D.7 IEEE Measurement Output Message Format with Only Probe 1 Active

Each data field consists of three subfields, separated by commas (2Ch), as shown in Figure D.8. Table D.12 describes each field. Embedded spaces are ignored.

pn, temp, "status"<CR><LF>

### Figure D.8 IEEE Measurement Output Message Data Fields

| Field     | Description                                                                                                    |  |
|-----------|----------------------------------------------------------------------------------------------------|--|
| pn        | Two-character probe number. The first character is a space (20h), followed by the probe number (1, 2, 3, or 4, as applicable).                                                                                                    |  |
| temp      | Seven-character field that contains the actual temperature measurement<br>(in °C or °F). The temperature is an optionally signed, fixe- point number with<br>up to three digits to the left of the decimal point, and two on the right (-xxx.xx).<br>If the number is positive, the minus sign is replaced by an ASCII space character<br>(20h).<br>Leading zeros are replaced by spaces, except for the digit immediately preceding<br>the decimal point (sss0.xx, where "s" represents spaces). The minus sign (2Dh),<br>if present, immediately precedes the first displayed digit if the number (ss-x.xx). |  |
| status    | <ul> <li>Additional information regarding the measurement (such as error codes, limits exceeded, or calibration complete. This subfield is preceded by and followed by quotation marks (22h) (for example, "PE"). One or more two-letter status codes may appear between the quotation marks, such as:</li> <li>PE for probe error</li> <li>LL for exceeding lower temperature limit</li> <li>HL for exceeding higher temperature limit</li> <li>CC for calibration complete (without errors)</li> <li>U for calibration error (unstable)</li> </ul>                                                           |  |
| <cr></cr> | Carriage return (0Dh)                                                                                                    |  |
| <lf></lf> | Line feed (0Ah)                                                                                                    |  |

#### Table D.12 IEEE Measurement Output Message Data Field Descriptions

Figure D.9 shows a sample error message that includes temperature information. In this example, the high temperature limit was exceeded.

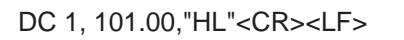

## Figure D.9 IEEE Digital Output Format—High Temperature Exceeded

If a temperature is not included in the error message, the output does not include the temperature subfield. The status subfield immediately follows the channel number (see Figure D.10).

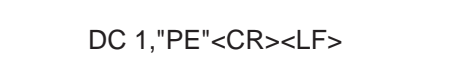

Figure D.10 IEEE Digital Output Format—Probe Error

If there is no status to report, the status subfield is not included in the output. The next measurement immediately follows the temperature subfield (see Figure D.11).

DC 1,101.00<CR><LF>

Figure D.11 IEEE Digital Output Format—No Status to Report

## FULL and ABBR Digital Output Message Formats

When using the FULL or ABBR digital output formats, all remote programming commands use the equal sign ("=") instead of a space between the command and parameters.

<ESC>MU=2S<CR><LF>

## Figure D.12 Remote Programming Command Format for FULL or ABBR Digital Output Formats

For more information, see the section, "FULL and ABBR Digital Output Message Formats," in Appendix C, "RS-232 Serial Output Port."

# **Time Stamps**

An optional time and date string is available on the digital output. This can be turned on or off from the front panel, or over the digital port (using the DF command). When enabled, a time/date SRQ occurs once a minute, or immediately after the next measurement update (whichever is longer). See the section, "Serial Poll Status Byte," for additional information. Figure D.13 shows a sample time/date string.

[TM = 8:57:17A; DT = 8/08/96 SM = 4; MU = 20S]<CR><LF>

## Figure D.13 Sample Time/Date String

The string includes the current SAMPLES/MEASUREMENT and MEASUREMENT UPDATE TIME parameter values. However, the measurement update time is included only if the value is **not** set to *CONTINUOUS*.

# Appendix E: Analog Output Options

This appendix discusses the following options:

- Analog Output Voltage (AOV) ±5 V Standard and ±10 V option
- Analog Output Current (AOC) option

## Analog Output Voltage (AOV)

This option, which is programmable from the Setup menu (see the section, "Setup Mode," in Chapter 3, "Using the Instrument"), provides an analog output voltage for each channel. You can control both the scale factor (mV/degree) and offset temperature (the temperature at which the analog output voltage is 0 V). The analog output voltage has a full scale range of  $\pm 5$  V, with a resolution of approximately 2.5 mV.

Figure E.1 provides a view of the back panel and analog output pinout.

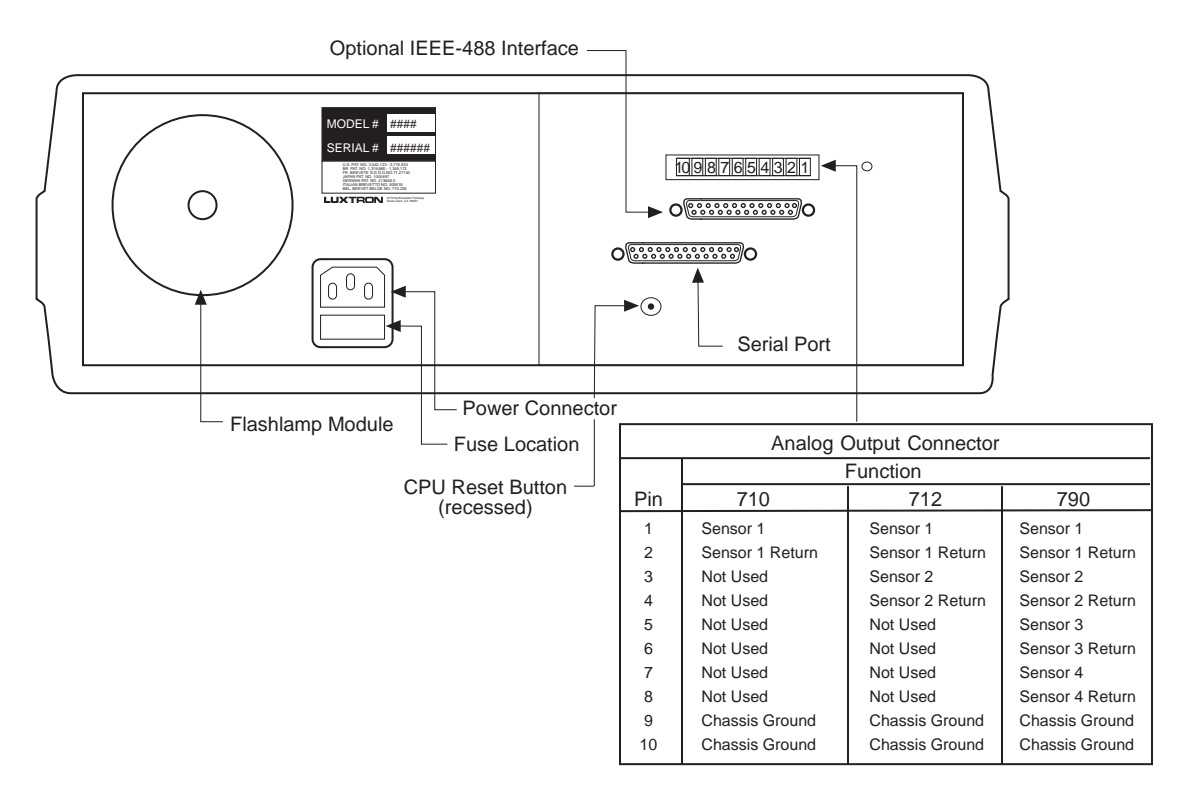

Figure E.1 Sample Back Panel View with Analog Output Pinout

When the instrument is in Standby mode at the Main menu, the analog output is set to 0 V. In Run mode, the analog output is offset by the measured temperature. For relative measurements, this initial offset can be set to zero. The analog offset sets the temperature at which the analog output outputs 0 V. This temperature can be set anywhere in the operating range. No offset means the output voltage is zero when the temperature is 0 °C or 0 °F.

Figure E.2 shows the formula for calculating the output voltage range, using the highest and lowest measured temperatures as input. Table E.1 lists the definitions for each variable.

$$V_{out}(mV) = SF * (T_{meas} - T_{off})$$

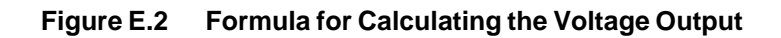

| Variable         | Definition                |
|------------------|---------------------------|
| SF               | Scale factor in mV/degree |
| $T_{meas}$       | Measured temperature      |
| T <sub>off</sub> | Analog offset temperature |

## Table E.1 Voltage Output Formula Variable Definitions

Because the temperature range is restricted by the output limit of  $\pm 5$  V, use the 10 mV/degree scale to cover the entire range of the instrument. For better resolution, use the highest possible scale factor. Table E.2 lists the relationship between scale factor, temperature range, and resolution.

| Scale Factor  | Temperature Range |      | Resolution |      |
|---------------|-------------------|------|------------|------|
| (mV/°C)       | °C                | °F   | °C         | °F   |
| 10            | ±500              | ±932 | 0.244      | 0.44 |
| 20            | ±250              | ±482 | 0.122      | 0.44 |
| 50            | ±100              | ±212 | 0.049      | 0.44 |
| 100 (default) | ±50               | ±122 | 0.024      | 0.44 |
| 200           | ±25               | ±77  | 0.0122     | 0.44 |
| 500           | ±10               | ±50  | 0.0049     | 0.44 |

# Table E.2AOV ±5 V Relationship between Scale Factor,<br/>Temperature Range, and Resolution

If the instrument detects an error during operation, the analog output is set to 0 V. See Chapter 5, "Maintenance and Troubleshooting," for more information.

If the temperature trip limits are enabled, a high limit trip sets the output to +5 V, and a low limit trip sets the output to -5 V. These signals can be used to power relays or other control devices.

# Analog Output Voltage—±10V Range Option

| Scale Factor  | Temperature Range |      | Resolution |      |
|---------------|-------------------|------|------------|------|
| (mV/°C)       | °C                | °F   | °C         | °F   |
| 20            | ±500              | ±932 | 0.244      | 0.44 |
| 40            | ±250              | ±482 | 0.122      | 0.44 |
| 100           | ±100              | ±212 | 0.049      | 0.44 |
| 200 (default) | ±50               | ±122 | 0.024      | 0.44 |
| 400           | ±25               | ±77  | 0.0122     | 0.44 |
| 1000          | ±10               | ±50  | 0.0049     | 0.44 |

The  $\pm 10$  V option is similar to the  $\pm 5$  V range, except for the scale factor, as listed in Table E.3.

# Table E.3AOV ±10 V Relationship between Scale Factor,<br/>Temperature Range, and Resolution

#### Note

Units with the standard  $\pm 5$  V range must be returned to LUXTRON for conversion to the  $\pm 10$  V range.

# Analog Output Current (AOC) Option

The AOC option provides a 4 to 20 mA current loop for each channel. This "Loop Powered" option requires an external power supply, as shown in Figure E.3.

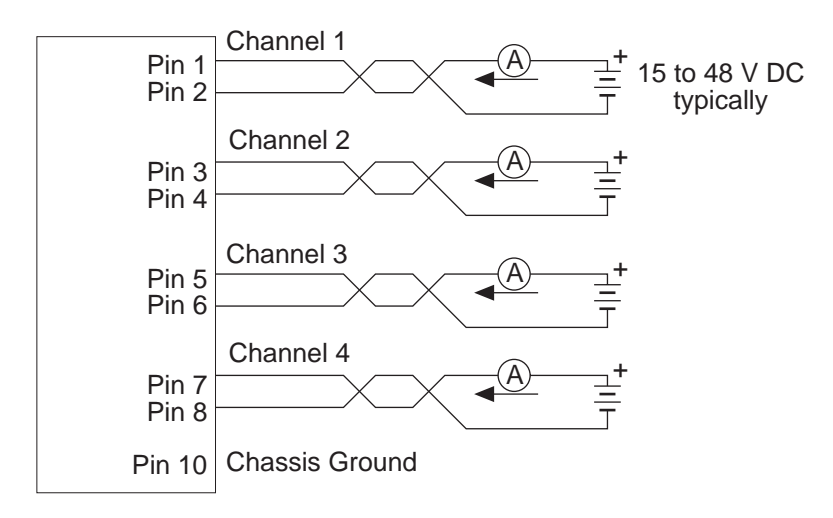

Figure E.3 AOC Option—External Power Supply Pin Diagram

Notes

Model 710: Pins 3 through 8 are not used.

Model 712: Pins 5 through 8 are not used.

The current loop option replaces the analog voltage output and must be installed by LUXTRON.

The user has control of both the scale factor ( $\mu$ A/degree) and offset temperature (the temperature at which the analog current is 4 mA).

When the instrument is in Standby mode, the analog is set to 4 mA. In Run mode, analog current is offset by measured temperature. For relative measurements, this initial offset can be set to zero. The analog offset sets the temperature that is equivalent to 4 mA. No offset means the current is 4 mA when temperature is 0 °C or 0 °F.

Figure E.4 shows the formula for calculating the range of the current, using the highest and lowest measured temperatures as input. Table E.4 lists the definitions for each variable.

$$I_{out}(mA) = SF * (T_{meas} - T_{off}) + 4 mA$$

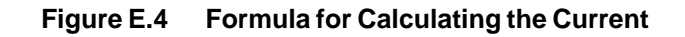

| Variable          | Definition                     |
|-------------------|--------------------------------|
| SF                | Scale factor in $\mu$ A/degree |
| T <sub>meas</sub> | Measured temperature           |
| T <sub>off</sub>  | Analog offset temperature      |

## Table E.4 Current Formula Variable Definitions

Because the temperature range is restricted by the 4 to 20 mA constraint, use the 32  $\mu$ A/degree scale to cover the entire range of the instrument. For better resolution, use the highest possible scale factor.

Table E.5 lists the relationship between scale factor, maximum temperature, and resolution.

| Scale Factor<br>(µA/degree) | Temperature Range |     | Resolution |      |
|-----------------------------|-------------------|-----|------------|------|
|                             | °C                | °F  | °C         | °F   |
| 16                          | 100               | 212 | 0.244      | 0.44 |
| 32                          | 500               | 932 | 0.122      | 0.44 |
| 80                          | 200               | 392 | 0.049      | 0.44 |
| 160 (default)               | 100               | 212 | 0.024      | 0.44 |
| 320                         | 50                | 122 | 0.0122     | 0.44 |
| 800                         | 20                | 68  | 0.0049     | 0.44 |

# Table E.5AOC Relationship between Scale Factor,<br/>Maximum Temperature, and Resolution

If the instrument detects an error during operation, the analog current is set to 4 mA for the duration of the error. See Chapter 5, "Maintenance and Troubleshooting," for more information.

This appendix documents the warranty and service information for the Model 710, 712, and 790 Fluoroptic thermometers.

# **Limited Warranty**

LUXTRON Corporation warrants each LUXTRON instrument to be free from defects in material and workmanship under normal use and service for the period of one year from date of shipment. This warranty extends only to the original purchaser. It does not apply to fuses, lamps, or probes, nor any products or parts that have been subject to misuse, neglect, accident or abnormal conditions of operation.

In the event of failure of the instrument covered by this warranty, LUXTRON Corporation will repair and calibrate the instrument if it is returned to LUXTRON within one year of the original shipment, provided an examination discloses that the product is defective. LUXTRON may, at its option, replace the unit in lieu of repair. The repairs or replacement will be made without charge if the instrument is returned within one year of the original shipment date.

If the fault has been caused by misuse, neglect, accident, or abnormal conditions of operation, repairs will be billed at current service rates. In such case, a purchase order number is required prior to the start of any repair. If requested, an estimate of the service charges will be given prior to the start of any repair.

The foregoing warranty is in lieu of all other warranties, express or implied, including, but not limited to, any implied warranty of merchantability, fitness, or adequacy for any particular purpose or use. LUXTRON Corporation shall not be liable for any special, incidental, or consequential damages, whether in contract, tort, or otherwise.

## Damage in Shipment for the Original Purchaser

The instrument should be thoroughly inspected immediately upon delivery to purchaser. All material in the container should be checked against the enclosed packing list. LUXTRON cannot be responsible for shortages against the packing list unless a claim is filed with the carrier immediately. Final claim and negotiations with the carrier must be completed by the customer.

## What to Do in Case of a Fault

Notify the **LUXTRON Customer Service Department** with details of the problem. Include the instrument model number and serial number. On receipt of this information, Customer Service will attempt to locate the fault and, if possible, solve the problem over the telephone.

If Customer Service concludes that the instrument must be returned to LUXTRON for repair, a Return Material Authorization (RMA) Number will be issued. Upon receipt of the RMA number, the instrument should be returned, transportation prepaid.

## Shipments to LUXTRON for Repair

All shipments of LUXTRON instruments should be made prepaid and insured by way of **United Parcel Service** or **Best Way**. For overseas customers, units should be shipped air freight, priority one. The instrument must be shipped in the original packing container or its equivalent. LUXTRON is not responsible for freight damage to instruments that are improperly packed.

# **Shipping Address**

LUXTRON Corporation

3033 Scott Blvd.

Santa Clara, CA 95054-3316 USA

# **Additional Contact Information**

| Phone:   | (408) 727-1600         |
|----------|------------------------|
| FAX:     | (408) 727-1677 FAX     |
| Email:   | info@luxtron.com       |
| Website: | http://www.luxtron.com |